#### 中央大學研究生論文寫作研習

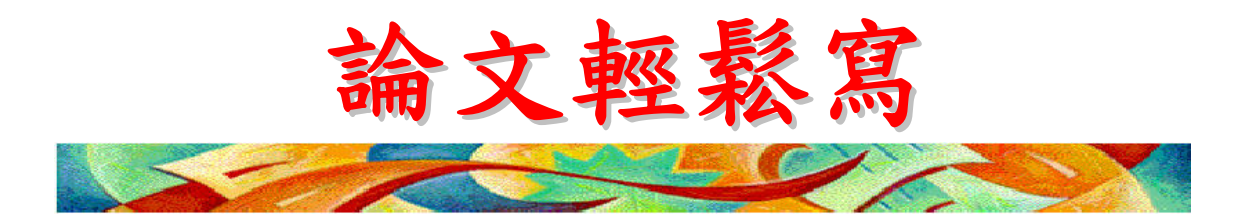

### 謝寶煖 台灣大學圖書資訊學系副教授 pnhsieh@ntu.edu.tw http://writingwithendnote.blogspot.com 2010年9月21日9:10~10:50

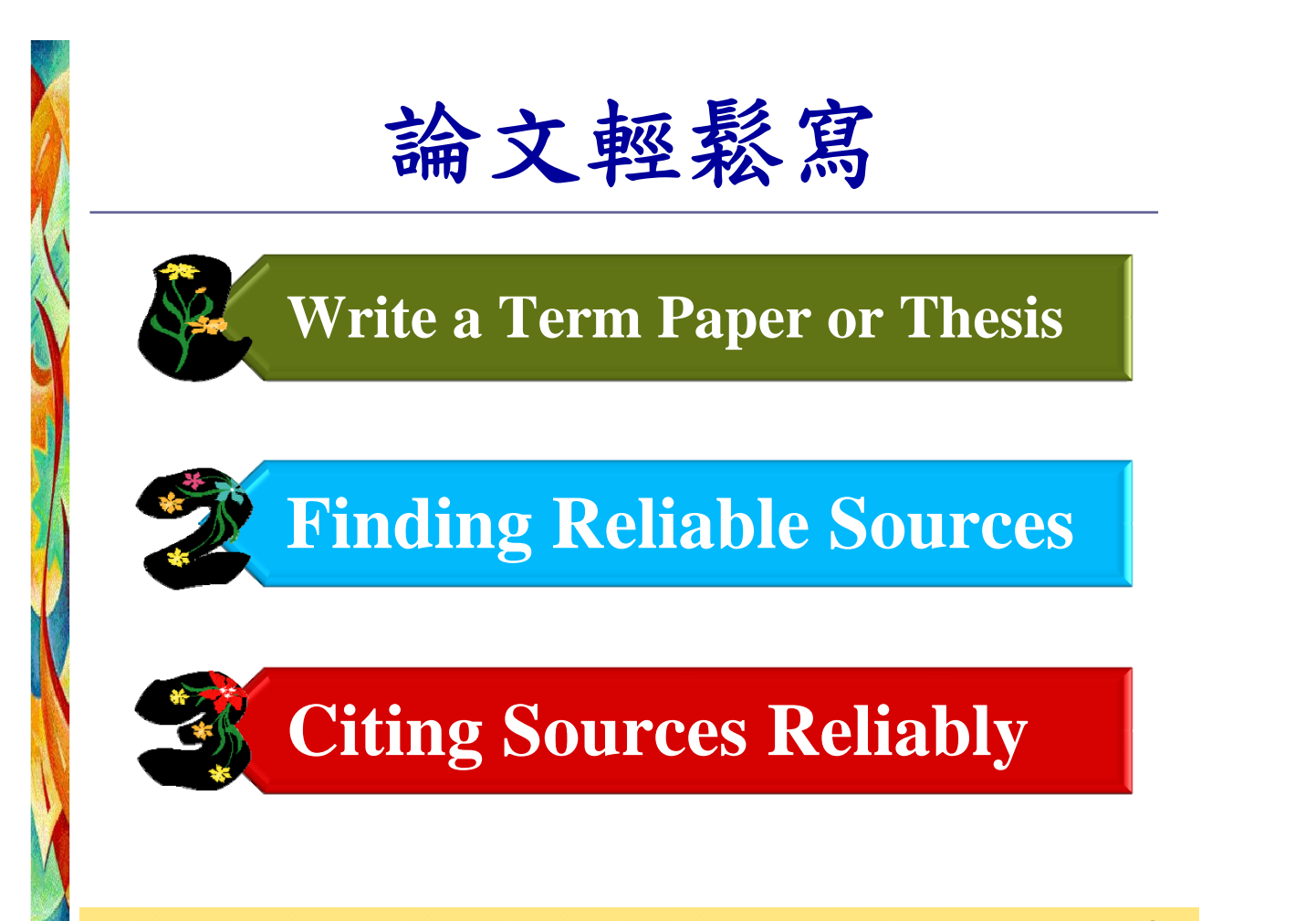

## Writing A Great Thesis

- Define a clear topic and stick to it throughout the paper.
- Use the best available sources of information and acknowledge them appropriately.
- Display careful organization and clear wording.
- Follow scholarly standards for format, grammar, spelling, and other mechanical matters.

Slides ©2010 by Hsieh, Pao-Nuan.

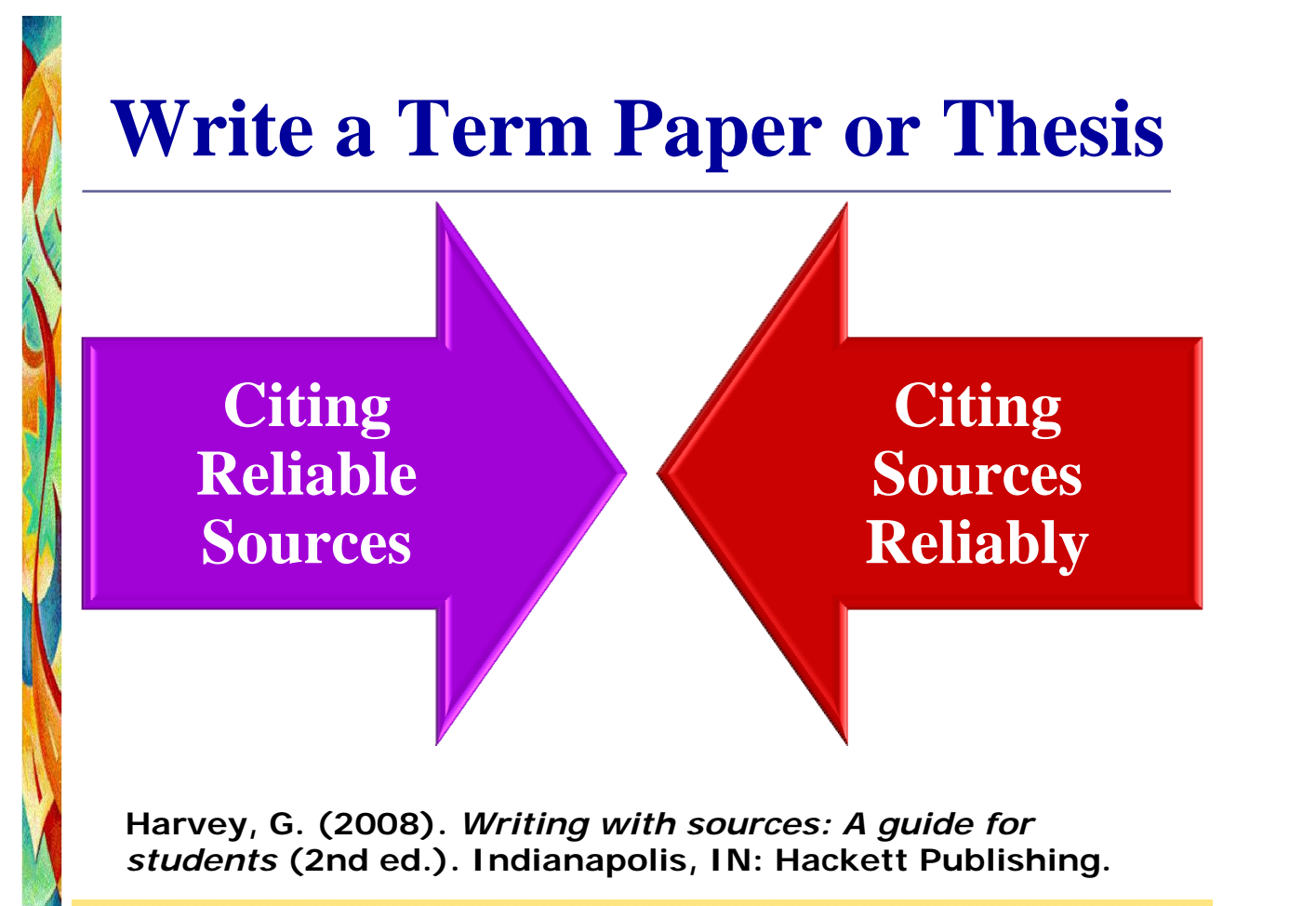

### 學習目標

學會利用圖書館的各項資源蒐集研究資 訊,熟悉資料庫檢索技巧

學會利用EndNote X3書目管理軟體管理 資訊,在報告和論文中正確引用文獻

Slides ©2010 by Hsieh, Pao-Nuan.

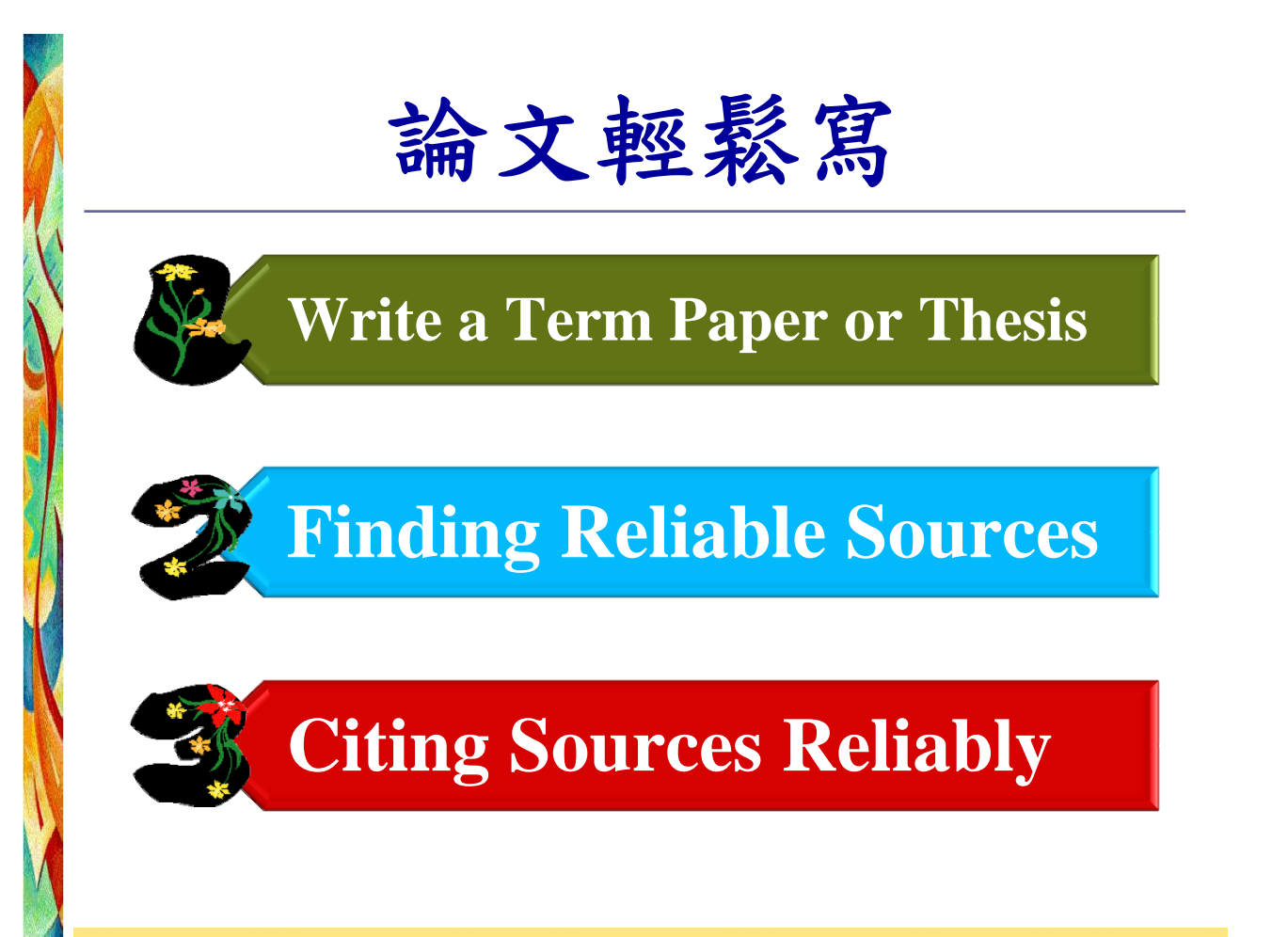

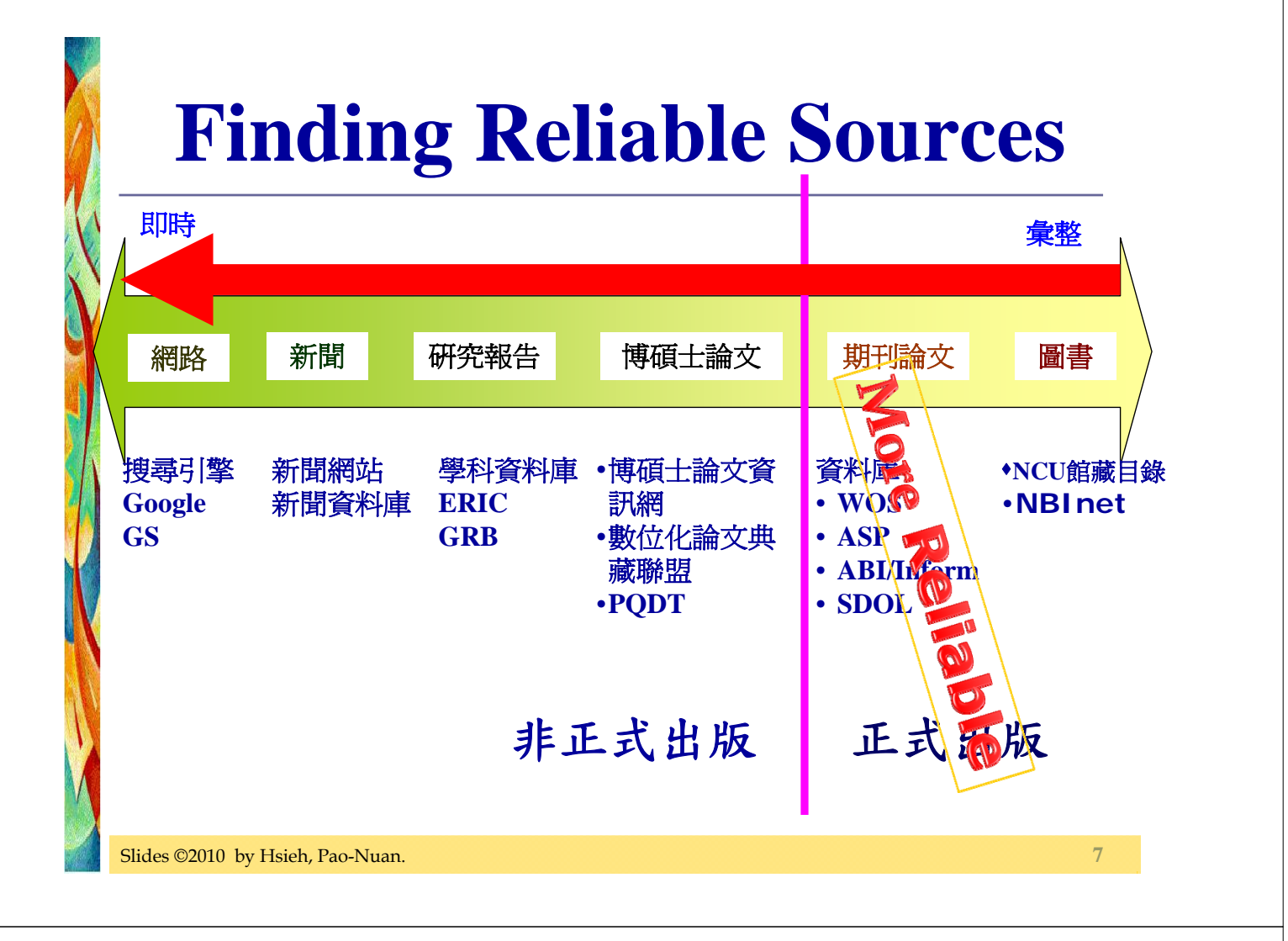

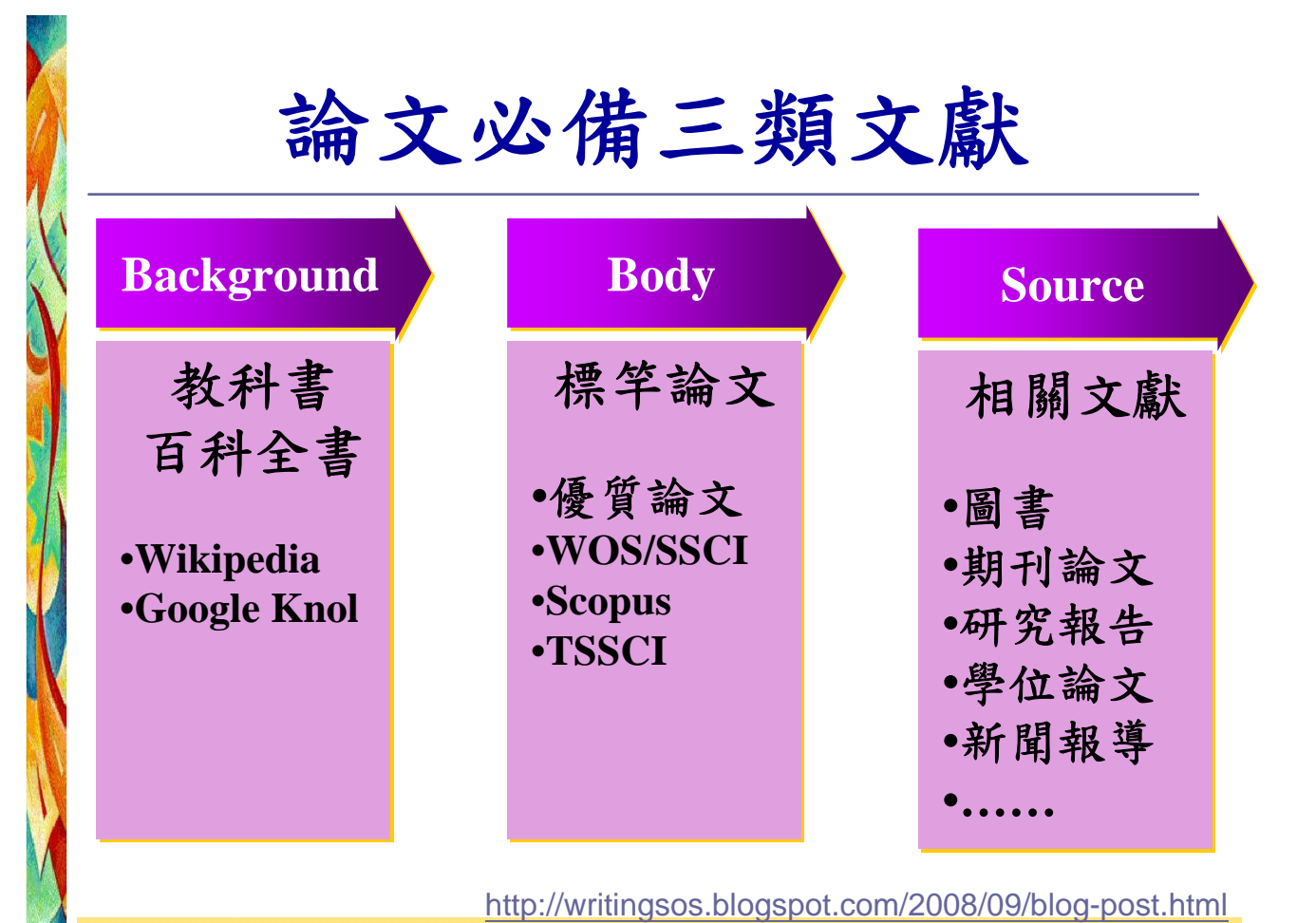

Slides ©2010 by Hsieh, Pao-Nuan.

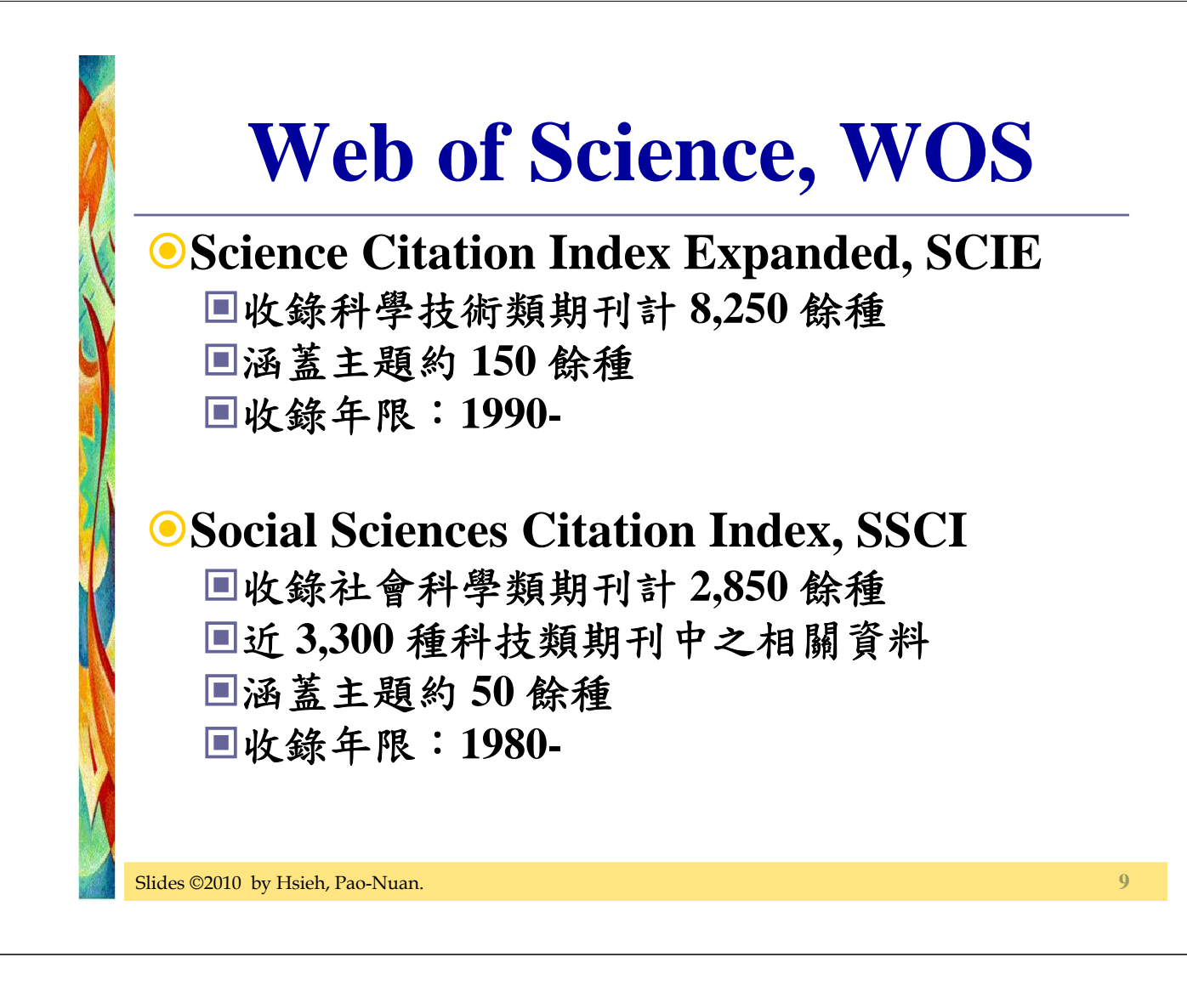

### Web of Science, WOS

#### • Arts & Humanities Citation Index, AHCI

■收錄藝術人文類期刊計 1,100 餘種

■近 7,000 種科學和社會科學類期刊中相關資料

■藝展評論、戲劇音樂及舞蹈表演、電視廣播

■收錄年限: 2008-

| 〕資料 <i>】</i>           | 車檢索                        |                               |                                    |                         |
|------------------------|----------------------------|-------------------------------|------------------------------------|-------------------------|
| >貸*                    | 斗庫快速通                      | と結:[SC]                       | <u>IE × SSCI ×</u>                 | AHCI                    |
| 資料庫                    | 揻索                         |                               | <b>Database</b>                    | Search                  |
| 請尊重智慧財產權               | ●檢索所得之每篇全文, <sup>-</sup>   | 下載、列印以 <mark>一次</mark> 為限, 如這 | え反相關規定,經査證屬實,調<br><sup> 管理者:</sup> | 著須自負相關責任。               |
| 免費資料庫<br>Free Database | <b>前</b><br>Trial Database | 校外連線方式<br>VPN / EZProxy       | 資料庫帳號申請<br>Request Username        | 光碟安裝說明<br>TTSLINK Setup |
|                        | 介面 型態<br>All 🕑 All         | 類別 語文 學                       | 院                                  |                         |
|                        | 2次11日本1日12日2日1日4日 - 1      |                               |                                    |                         |

### 1. 進入Web of Science

| All Databa | ses Select a Database Web of Science                                   | Additional Resources    |
|------------|------------------------------------------------------------------------|-------------------------|
| Search     | Cited Reference Search Advanced Search History                         | Marked List (0)         |
| Web of     | Science®                                                               |                         |
| Search f   |                                                                        |                         |
| ocurent    | ст.<br>Г                                                               |                         |
|            | l<br>Example: oil spill* mediterranean                                 |                         |
| AND        | ▼ [                                                                    | in Author               |
|            | Example: O'Brian C* OR OBrian C*                                       |                         |
|            | Need help finding papers by an author? Use Author Finder.              |                         |
| AND        |                                                                        | in Publication Name 💌 🤇 |
|            | Example: Cancer* OR Journal of Cancer Research and Clinica<br>Oncology | al                      |
|            | Checkey                                                                |                         |

| IS       | I Web of Knowledge™                                                                                                    |       |                       |               |
|----------|----------------------------------------------------------------------------------------------------|-------|-----------------------|---------------|
| All Data | abases Select a Database Web of Science                                                                                                    | P     | dditional R           | esources      |
| Search   | Cited Reference Search Advanced Search Search Histor                                                                                                    | y Mar | ked List (0)          |               |
| Web      | of Science®                                                                                                    |       |                       |               |
| Searc    | h for:                                                                                                    |       | 欄                     | 立             |
| Searc    | h for:<br>關鍵詞                                                                                                    | in    | 欄1<br>Topic           | <u>亡</u>      |
| Searc    | h for:<br><b>關錠詞</b><br><i>Example</i> : oil spill* mediterranean                                                                                                    | in    | 欄1<br>Topic           | <u>企</u>      |
| Searc    | h for:<br><b>關錠詞</b><br><i>Example</i> : oil spill* mediterranean                                                                                                    | in    | 欄1<br>Topic<br>Author | <u>立</u><br>~ |
| Searc    | h for:<br><b>路 鍵 詞</b><br><i>Example</i> : oil spill* mediterranean<br><b>*</b><br><i>Example</i> : O'Brian C* OR OBrian C*<br>Need help finding papers by an author? Use Author Finder. | in    | 欄<br>Topic<br>Author  |               |

| Web of   | Science®                                                                |    |                  |   |
|----------|-------------------------------------------------------------------------|----|------------------|---|
| Search f | or:                                                                     |    |                  |   |
|          | technology transfer*                                                    | in | Title            | ~ |
|          | Example: oil spill* mediterranean                                       |    |                  |   |
| AND      | universit* or "higher education" or college                             | in | Торіс            | * |
|          | Example: oil spill* mediterranean                                       |    |                  |   |
| AND      | ×                                                                       | in | Publication Name | ~ |
|          | Example: Cancer* OR Journal of Cancer Research and<br>Clinical Oncology |    |                  |   |
|          | Add Another Field >>                                                    |    |                  |   |

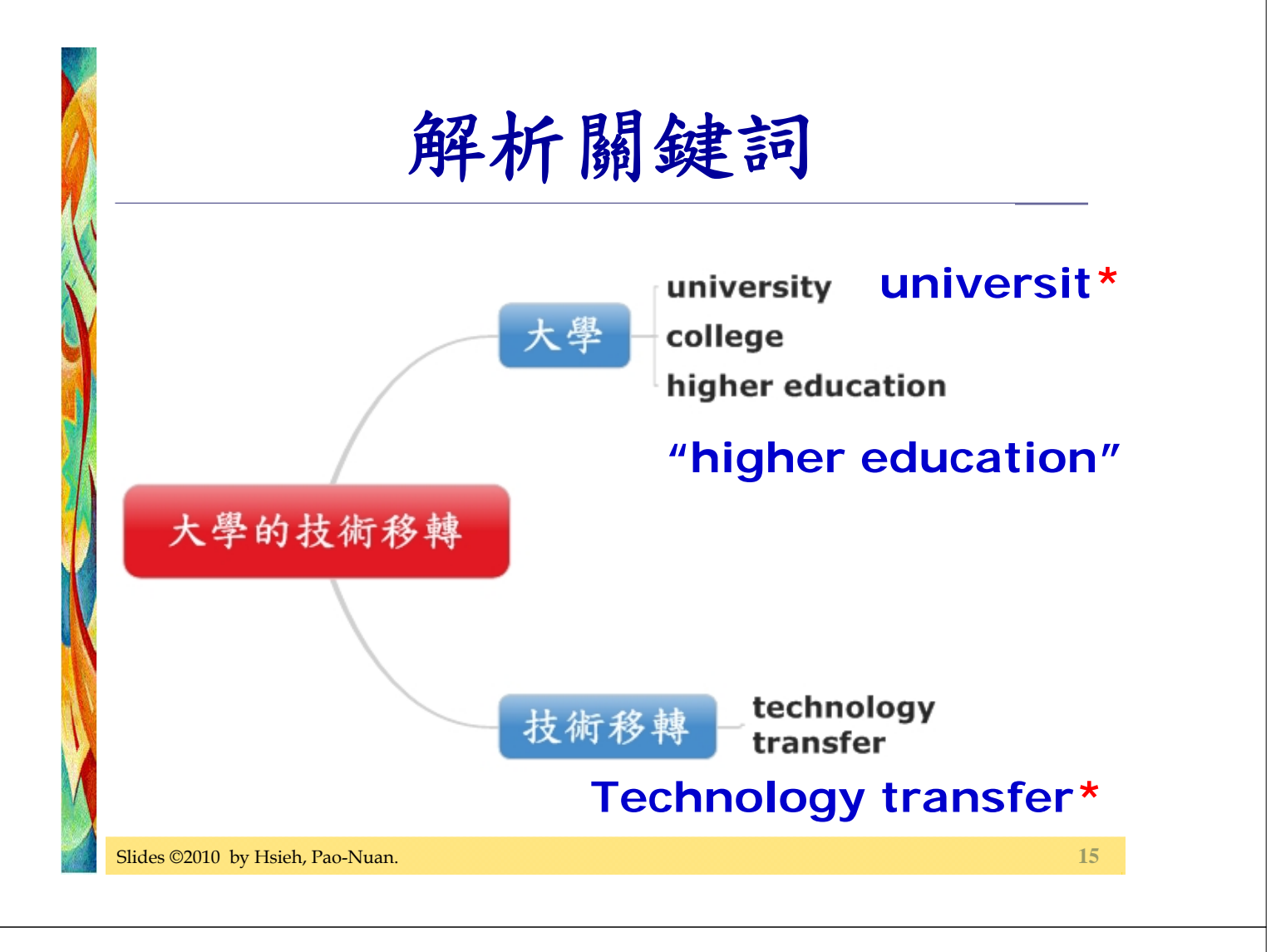

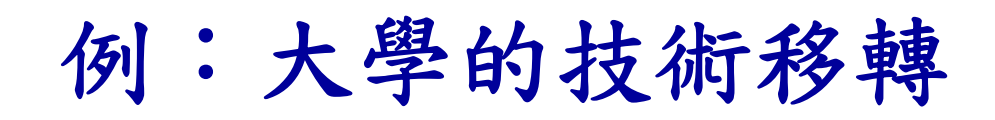

### Title=(technology transfer\*) AND Topic=(universit\* or "higher education" or college)

Search for:

|     | technology transfer*                        | in | Title |
|-----|---------------------------------------------|----|-------|
|     | Example: oil spill* mediterranean           |    |       |
| AND | universit* or "higher education" or college | in | Торіс |
|     | Example: oil spill* mediterranean           | I  |       |
|     |                                             |    |       |

### **Search Strategy**

• Topic=(technology transfer) Results: 17,397

• Topic=("technology transfer") Results: 4,616

• Title=(technology transfer) Results: 3,204

• Title=("technology transfer") Results: 2,357

Slides ©2010 by Hsieh, Pao-Nuan.

### **Search Strategy**

 Topic=(technology same transfer) Results: 7,883

 Topic=(technology transfer) Results: 17,397

• Topic=("technology transfer") Results: 4,616

### **Precision vs. Recall**

Phrase in TitleKeywords in Title

### Precision

Recall

19

• Phrase in Topic

• Keyword with same in Topic

• Keyword in Topic

Slides ©2010 by Hsieh, Pao-Nuan.

|                                                                                                    | 4.檢視結果                                                                                                    |
|----------------------------------------------------------------------------------------------------|----------------------------------------------------------------------------------------------------|
| Web of Science®                                                                                                    |                                                                                                    |
| Results Title=(technology tra<br>education" or college<br>Timespan=All Years. Data                                                                                                    | ansfer*) AND Topic=(universit* or "higher<br>e)<br>tabases=SCI-EXPANDED, SSCI, A&HCI.<br>View Web Results >>                                                                                                    |
| Results: 213                                                                                                    | Page 1 of 22 Go >>> Sort by: Latest Date >>>                                                                                                    |
| Refine Results<br>Search within results for                                                                                                    | Print E-mail Add to Marked List<br>Save to EndNoto Web Save to EndNoto, RefMan, ProCite more ations                                                                                                    |
| Search  Search  Search  Search  Search  Search  MANAGEMENT (67)  BUSINESS (33)  ENGINEERING, INDUSTRIAL (32) OPERATIONS RESEARCH & MANAGEMENT SCIENCE (26) PLANNING & DEVELOPMENT (20) more options / values  Document Types ARTICLE (145) | <ul> <li>1. Title: Incentives in university technology transfers<br/>Author(s): Macho-Stadler I, Perez-Castrillo D<br/>Source: INTERNATIONAL JOURNAL OF INDUSTRIAL ORGANIZATION Volume:<br/>28 Issue: 4 Special Issue: Sp. Iss. SI Pages: 362-367 Published: JUL 2010<br/>Times Cited: 0<br/>Full Text</li> <li>2. Title: Technology transfer from universities and public research institutes to firms<br/>in Brazil: what is transferred and how the transfer is carried out<br/>Author(s): Povoa LMC, Rapini MS<br/>Source: SCIENCE AND PUBLIC POLICY Volume: 37 Issue: 2 Pages: 147-159<br/>Published: MAR 2010<br/>Times Cited: 0</li> </ul> |
|                                                                                                    | <b>3</b> Title: What drives the university use of technology transfer of technology                                                                                                    |
| Slides ©2010 by Hsieh, Pao-Nuan.                                                                                                    |                                                                                                    |

| 最具影響力さ                                                                                                    | 文章                                                               |
|----------------------------------------------------------------------------------------------------|------------------------------------------------------------------|
| <ul> <li>Sort by Times Cited</li> <li>依被引用次數排序</li> </ul>                                                                                                    |                                                                  |
| Insfer*) AND Topic=(universit* or "higher education" or college) Scien Scien S | Notific WebPlus View Web Results >>                              |
| Print (E-mail) (Add to Marked List) (Save to EndNote) Web<br>Save to EndNote), RefMan, PmCite more options                                                                                                    | Analyze Results                                                  |
| 1. Title: Assessing the impact of organizational practices on the relative protransfer offices: an exploratory study<br>Author(s): Siegel DS, Waldman D, Link A<br>Source: RESEARCH POLICY Volume: 32 Issue: 1 Pages: 27-48 Publishe<br>Times Cited: 141<br>Full Text                                                                                                    | oductivity of <mark>university</mark> technology<br>ed: JAN 2003 |
| <ul> <li>Title: Technology transfer and public policy: a review of research and the Author(s): Bozeman B<br/>Source: RESEARCH POLICY Volume: 29 Issue: 4-5 Pages: 627-655 Pub<br/>Times Cited: 112</li> <li>Full Text</li> </ul>                                                                                                    | ory<br>blished: APR 2000                                         |
| Slides ©2010 by Hsieh, Pao-Nuan.                                                                                                    | 21                                                               |

### **Refine Results**

- ◉那些學門研究這個主題(Subject Areas)
  - Subject databases
- ●最具影響力的作者(Authors)
- ●最具影響力的機構(Institutions)
- ●刊載最多文章的期刊(Source Titles)
- ●贊助機構(Funding Agencies)
- ●文章類型(Document Types)

#### **Refine by Subject Areas** Web of Science® Results Title=(technology transfer\*) AND Topic=(universit\* or "higher education" or college) Scientific WebPlus Timespan=All Years, Databases=SCI-EXPANDED, SSCI, A&HCI, Results: 213 A Page 1 of 22 Go 🕨 Sort t Print E-mail Add to Marked List Save to EndNote Web .,7 (Save to EndNote, RefMan, ProCite) more options **Refine Results** Search within results for r Hide 1. Title: Assessing the impact of organizational practices on the relative productivity of university. (Search) transfer offices: an exploratory study Author(s): Siegel DS, Waldman D, Link A Subject Areas Refine Source: RESEARCH POLICY Volume: 32 Issue: 1 Pages: 27-48 Published: JAN 2003 MANAGEMENT (67) Times Cited: 141 BUSINESS (33) Full Text ENGINEERING, INDUSTRIAL (32) OPERATIONS RESEARCH & 2. Title: Technology transfer and public policy: a review of research and theory MANAGEMENT SCIENCE (28) Author(s): Bozeman B PLANNING & DEVELOPMENT (20) Source: RESEARCH POLICY Volume: 29 Issue: 4-5 Pages: 627-655 Published: APR 2000 more options / values .. Times Cited: 112 Full Text Document Types Refine ARTICLE (145) 3. Title: Technology transfer' and the research university: A search for the boundaries of univ PROCEEDINGS PAPER (20) collaboration Author(s): Lee YS BOOK REVIEW (16) Analyze Results 23 Slides ©2010 by Hsieh, Pao-Nuan.

|                   | 5.勾選相關文                                                                                                    | 章                                                            |
|-------------------|----------------------------------------------------------------------------------------------------|--------------------------------------------------------------|
| s                 | se Web of Science Additional Resources                                                                                                    |                                                              |
|                   | Advanced Search History Marked List (5)                                                                                                    |                                                              |
|                   |                                                                                                    |                                                              |
| רו<br> =<br> <br> | nsfer*) AND Topic=(universit* or "higher education" or college)<br>(MANAGEMENT OR BUSINESS )<br>ases=SCI-EXPANDED, SSCI, A&HCI.<br>K                                                                                                    | Sort by: Latest Date                                         |
|                   | Print E-mail Add to Marked List Save to EndNote Web<br>Save to EndNote, RefMan, ProCite more options                                                                                                    | Analyze Results III Create Citation Report                   |
| N                 | <ul> <li>Title: Technology transfer from universities and public research institutes to firms in and how the transfer is carried out<br/>Author(s): Povoa LMC, Rapini MS<br/>Source: SCIENCE AND PUBLIC POLICY Volume: 37 Issue: 2 Pages: 147-159 Publis<br/>Times Cited: 0</li> </ul> | n Brazil: what is <mark>transferred</mark><br>shed: MAR 2010 |
|                   | <ul> <li>Title: What drives the university use of technology transfer offices? Evidence from It Author(s): Muscio A Source: JOURNAL OF TECHNOLOGY TRANSFER Volume: 35 Issue: 2 Pages: 181-20 Times Cited: 0</li> <li>Full Text</li> </ul>                                              | taly<br>02 Published: APR 2010                               |
|                   | Slides ©2010 by Hsieh, Pao-Nuan.                                                                                                    |                                                              |

### 6.匯入EndNote

| << L               | eave Marked List                                                                                                    | Web of Scienc                                                                                                    | e Marked Records                                                                                  |                                                                                                    |
|--------------------|----------------------------------------------------------------------------------------------------|----------------------------------------------------------------------------------------------------|---------------------------------------------------------------------------------------------------|----------------------------------------------------------------------------------------------------|
| Disp<br>We<br>Scro | lay marked list. Web of Science Marked Record                                                                                                    | nce 🔽 Go<br>s - 9 Articles                                                                                                    |                                                                                                   | Delete This List                                                                                            |
| Ster               | <ul> <li>p 1. Select the fields to includ</li> <li>Author(s)</li> <li>abstract*</li> <li>addresses</li> <li>ISSN</li> <li>IDS number</li> <li>*Selecting these items will</li> </ul> | e in the output. Reset to Defaults  ✓ Title  ✓ cited references*  ✓ times cited  ✓ cited reference count  ☐ funding information increase the processing time. | <ul> <li>✓ Source</li> <li>✓ document type</li> <li>✓ keywords</li> <li>Source abbrev.</li> </ul> | <ul> <li>language</li> <li>subject category</li> <li>publisher information</li> <li>✓ page count</li> </ul> |
| Ster               | p 2. Select an option.         Field Tagged         Other Reference Software                                                                                                    | <ul> <li>Format for Print</li> <li>Save to My EndNote Web</li> <li>Save to EndNote, RefMan, PmCite</li> <li>Save to File</li> </ul>                           | E-mail records to:<br>Return e-mail (optional):<br>Notes (optional):<br>Plain Text v              | E-mail                                                                                                    |
| S                  | ilides ©2010 by Hsieh, 2                                                                                                    | Pao-Nuan.                                                                                                    |                                                                                                   | 25                                                                                                    |

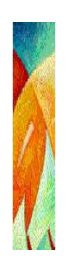

## 7.Create Citation Alert

e criteria and search strategies elementary school children applied when searching for in a school library setting. Students were interviewed on two occasions at different stages of ivolved students thinking aloud to explain their search processes and shadowing as students performed searches on an on-line catalog, an electronic encyclopedia, an electronic Results are presented for children selecting the topic, conducting the search, examining the ital of 254 mentions of relevance criteria were identified, including 197 references to textual e categories and 57 references to graphical relevance criteria that were coded into five n for the authority of the textual and graphical information they found, based the majority of al on topicality, and identified information they found interesting. Students devoted a large tures. Understanding the ways that children use electronic resources and the relevance **mation literacy** training and for systems design.

#### ALOG; SEARCH PROCESS; BEHAVIOR; FIND

wlett Packard Labs, Res Lib, 1501 Page Mill Rd,MS 2L-8, Palo Alto, CA 94304 USA CA 94304 USA

THIRD AVE, NEW YORK, NY 10158-0012 USA

rmation Systems; Information Science & Library Science

#### TRENDS 2 387-401 FAL

Saracevic T Relevance: A Review of the literature and a framework for thinking on the notion in information science. Part III: Behavior and effects of relevance JOURNAL OF THE AMERICAN SOCIETY FOR INFORMATION SCIENCE AND TECHNOLOGY 13 2126-2144 NOV

Reuter K Assessing aesthetic relevance: Children's book selection in a digital library JOURNAL OF THE AMERICAN SOCIETY FOR INFORMATION SCIENCE AND TECHNOLOGY 12 1745-1763 OCT

[ view all 52 citing articles ]

Create Citation Alert

#### Related Records:

Find similar records based on shared references (from Web of Science).

[ view related records ]

### **Create Citation Alert**

| Signed In HOME<br>ts<br>n<br>d.<br>menu at the top of every page) and click the "Modify<br>in business organisations: a review of the literature | Web of Science<br>Cita<br>Save I<br>ly added to your list.<br>-mail alert every time the a<br>ss Citation Alerts (using the<br>Science<br>s A. The problem of informat<br>address: pnhsieh@ntu.edu | This article has been successfully<br>You will automatically receive an e-<br>To change the alert settings, access<br>Settings" button.<br>Product: Web of So<br>Record: Edmunds<br>Send Me E-mail Alerts: Yes                                                                                                    |
|----------------------------------------------------------------------------------------------------|----------------------------------------------------------------------------------------------------|----------------------------------------------------------------------------------------------------|
| ts<br>on<br>d.<br>menu at the top of every page) and click the "Modify<br>in business organisations: a review of the literature                  | Cita<br>Save<br>ly added to your list.<br>-mail alert every time the a<br>ss Citation Alerts (using the<br>Science<br>s A. The problem of informat<br>address: pnhsieh@ntu.edu                     | This article has been successfully<br>You will automatically receive an e-<br>To change the alert settings, access<br>Settings" button.<br>Product: Web of So<br>Record: Edmunds<br>Send Me E-mail Alerts: Yes                                                                                                    |
| on<br>d.<br>menu at the top of every page) and click the "Modify<br>in business organisations: a review of the literature                        | Save (<br>ly added to your list.<br>-mail alert every time the a<br>ss Citation Alerts (using the<br>Gence<br>s A. The problem of informat<br>address: pnhsieh@ntu.edu                             | This article has been successfully<br>You will automatically receive an e-<br>To change the alert settings, access<br>Settings" button.<br>Product: Web of So<br>Record: Edmunds<br>Send Me E-mail Alerts: Yes                                                                                                    |
| d.<br>menu at the top of every page) and click the "Modify<br>in business organisations: a review of the literature                              | ly added to your list.<br>-mail alert every time the a<br>ss Citation Alerts (using the<br>Science<br>s A. The problem of informat<br>address: pnhsieh@ntu.edu                                     | This article has been successfully<br>You will automatically receive an e-<br>To change the alert settings, access<br>Settings" button.<br>Product: Web of So<br>Record: Edmunds<br>Send Me E-mail Alerts: Yes                                                                                                    |
| in business organisations: a review of the literature                                                                                            | Science<br>s A. The problem of informat<br>address: pnhsieh@ntu.edu                                                                                                    | Product: Web of Se<br>Record: Edmunds<br>Send Me E-mail Alerts: Yes                                                                                                    |
|                                                                                                    | address: pnhsieh@ntu.edu                                                                                                    | Send Me E-mail Alerts: Yes                                                                                                    |
|                                                                                                    | adaress: phnsien@ntu.edi                                                                                                    | E 1                                                                                                    |
|                                                                                                    | l format: Plain Text                                                                                                    | E-mail                                                                                                    |
|                                                                                                    | ion date: 28 Nov 2007                                                                                                    | Expiration Expiration |
|                                                                                                    |                                                                                                    |                                                                                                    |
| <u></u>                                                                                                    | Accept                                                                                                    |                                                                                                    |
| n Corporation<br>绞上车哇,WAC人中国石石                                                                                                    | Copyriant @ 2006                                                                                                    | 山从,次州庄北、                                                                                                    |
| 扁又早时,WUS曾奇 週知到                                                                                                    | 進又早有引用                                                                                                    | 此後, 頁料庫新3                                                                                                    |
| 訊,並自動連回資料庫。                                                                                                    | E-mail檢閱框                                                                                                    | 指定信箱,可由B                                                                                                    |
|                                                                                                    |                                                                                                    |                                                                                                    |
|                                                                                                    |                                                                                                    |                                                                                                    |
| 27                                                                                                    | 1.                                                                                                    | Glides ©2010 by Hsieh, Pao-Nuan                                                                                                    |
|                                                                                                    |                                                                                                    |                                                                                                    |
|                                                                                                    |                                                                                                    | <mark>☞ 급 [2]</mark><br>.匣(I) 寫郵件(C) 信件匣(F) 搜尋(S                                                                                                    |
| 3MB                                                                                                    | 郵件空間                                                                                                    |                                                                                                    |
|                                                                                                    | Alert - Large A (5 g                                                                                                    | 暉: ISI Web of Knowledge                                                                                                    |
|                                                                                                    |                                                                                                    |                                                                                                    |
| 檔(M) 另存新檔 友善列印(P)                                                                                                    | 就視(V) 黑名單(B) 友善名單( <sup>)</sup>                                                                                                    | 2) 回覆(R) 轉寄 轉址遞送(T) 關聯檢                                                                                                    |
|                                                                                                    | GT) [11/12/04 23:09:39 CST]                                                                                                    | 8: Fri, 12 Nov 2004 10:09:39 -0500 (ES                                                                                                    |
|                                                                                                    |                                                                                                    | 🕻 noreply@thomson.com 🖉 📶                                                                                                    |
|                                                                                                    |                                                                                                    | 🕻 phhsieh@ntu.edu.tw.🗬                                                                                                    |
|                                                                                                    | 4                                                                                                    | : ISI Web of Knowledge Alert - Large A                                                                                                    |
|                                                                                                    |                                                                                                    | 夏·顯示郵件表頭                                                                                                    |
|                                                                                                    | o-8859-1) 書寫而成.                                                                                                    |                                                                                                    |
|                                                                                                    | 視窗當中.                                                                                                    | 無法正確地顯示,按此以另開啓郵件於新                                                                                                    |
|                                                                                                    |                                                                                                    |                                                                                                    |
|                                                                                                    |                                                                                                    |                                                                                                    |
|                                                                                                    | rt                                                                                                    | Web of Knowledge Citation Aler                                                                                                    |
| he IA matrix approach to designing children's po                                                                                                 | rt<br>ation architecture for                                                                                                    | Web of Knowledge Citation Aler<br>ed Article: Large A. Informa                                                                                                    |
| he IA matrix approach to designing children's po                                                                                                 | rt<br>ation architecture for                                                                                                    | Web of Knowledge Citation Aler<br>ed Article: Large A. Informa<br>rt Expires: 07 NOV 2005                                                                                                    |
| he IA matrix approach to designing children's po<br>-mail)                                                                                       | rt<br>ation architecture for<br>ew records this week (1<br>9c859e0d90b2cc672                                                                                                    | Web of Knowledge Citation Aler<br>ed Article: Large A. Informa<br>rt Expires: 07 NOV 2005<br>ber of Citing Articles: 1 ne<br>anization ID: 31c17a52e948e3a9                                                                                                    |
| he IA matrix approach to designing children's po<br>-mail)<br>                                                                                   | rt<br>ation architecture for<br>ew records this week (1<br>9c859e0d90b2cc672                                                                                                    | Web of Knowledge Citation Aler<br>ed Article: Large A. Informa<br>rt Expires: 07 NOV 2005<br>ber of Citing Articles: 1 ne<br>anization ID: 31c17a52e948e3a9                                                                                                    |
| 回<br>檔( <u>M</u> ) 另存新檔 友善列印( <u>P</u> )                                                                                                    | Alert Large A (3 0<br>就( <u>V</u> ) 黑名單( <u>B</u> ) 友善名單( <u>)</u><br>GT)[11/12/04 23:09:39 CST]<br>A<br>0-8859-1)書寫而成.<br>i親窗當中.                                                                  | <ul> <li>號部件到 ●</li> <li>(※) 搬移   複製 該郵件到 ●</li> <li>(※)   回覆(R)   轉帝   轉址遞送(T)   關聯檢</li> <li>Fri, 12 Nov 2004 10:09:39 -0500 (ES:</li> <li>* noreply@thomson.com ●</li> <li>* pnhsieh@ntu.edu.tw●</li> <li>* Do_Not_Reply@thomson.com●</li> <li>* ISI Web of Knowledge Alert - Large A</li> <li>* 顯示郵件表頭</li> <li>* 翻件並非以你慣用的字元集而是使用 (iso</li> <li>無法正確地顯示, 按此 以另開啓郵件於新術</li> </ul>                                                                                                    |

\*View Full Record: http://gateway.isiknowledge.com/gateway/Gateway.cgi? GWVersion=2&SrcAuth=Alerting&SrcApp=Alerting&DestApp=WOS&DestLinkType=FullRecord;KeyUT=000224364700004 \*Order Full Text [ ]

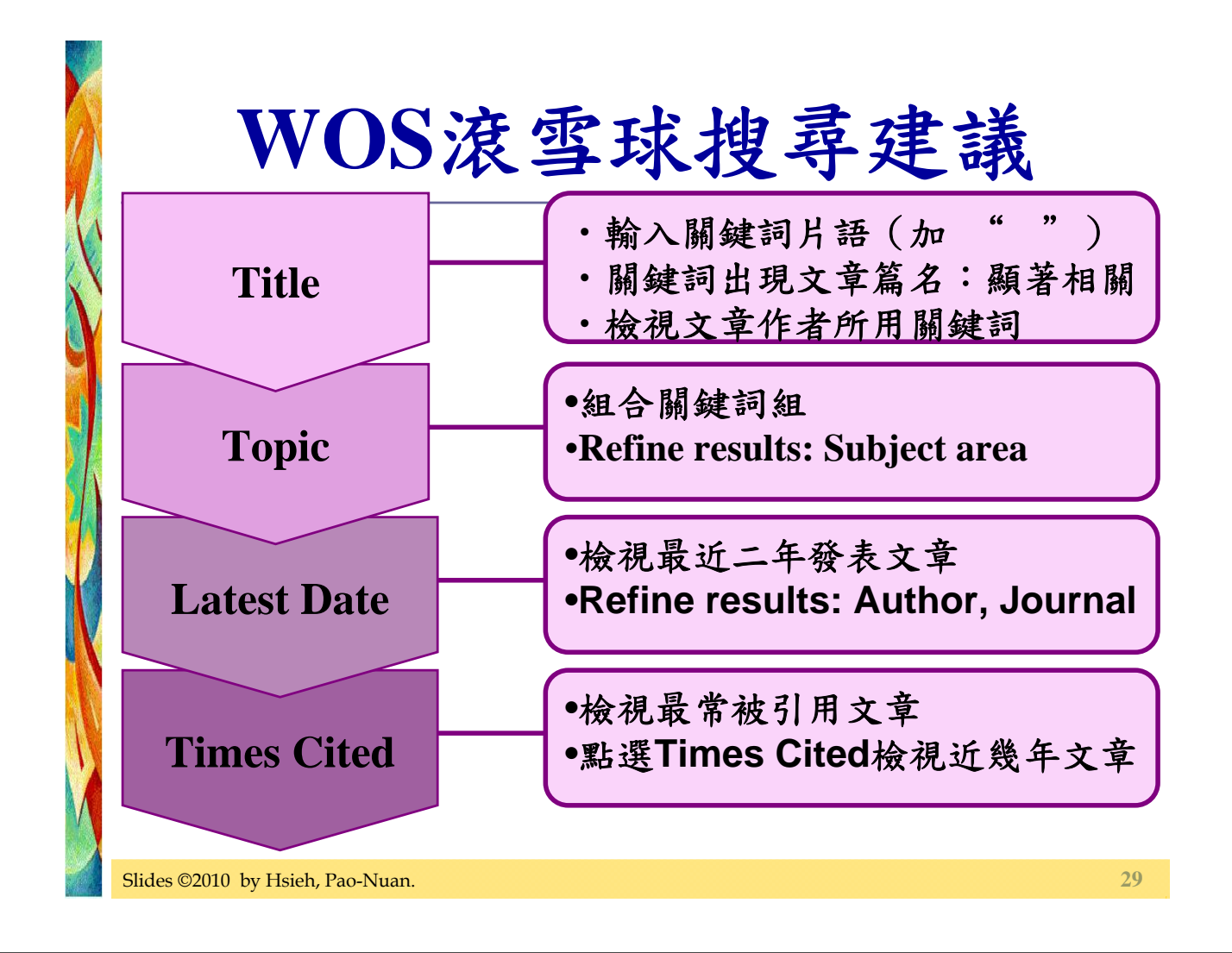

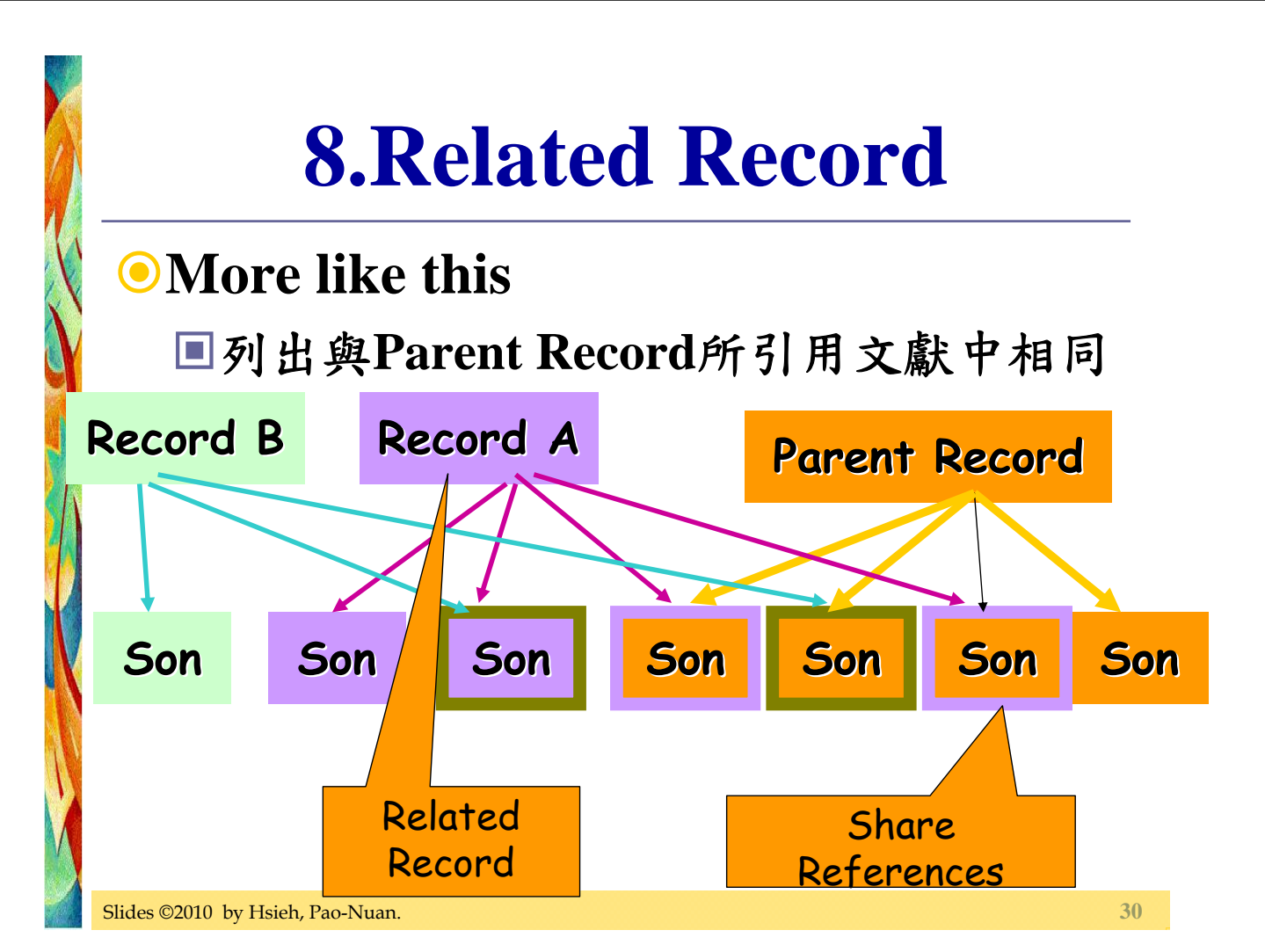

### 綜合性資料庫

#### **●SDOL**

#### ScienceDirect

- 提供 1,800 餘種電子期刊全文及包含摘要之書 目資料
- 主題涵蓋農業、生物、生化、基因、分子生物、免疫、微生物、化學、化學工程、醫學、藥學、製藥、牙醫術、獸醫、電腦科學、地球與行星科學、工程、能源、技術、環境科學、材料學、數學、物理、天文、管理、會計等
   收錄年限:1995-

Slides ©2010 by Hsieh, Pao-Nuan.

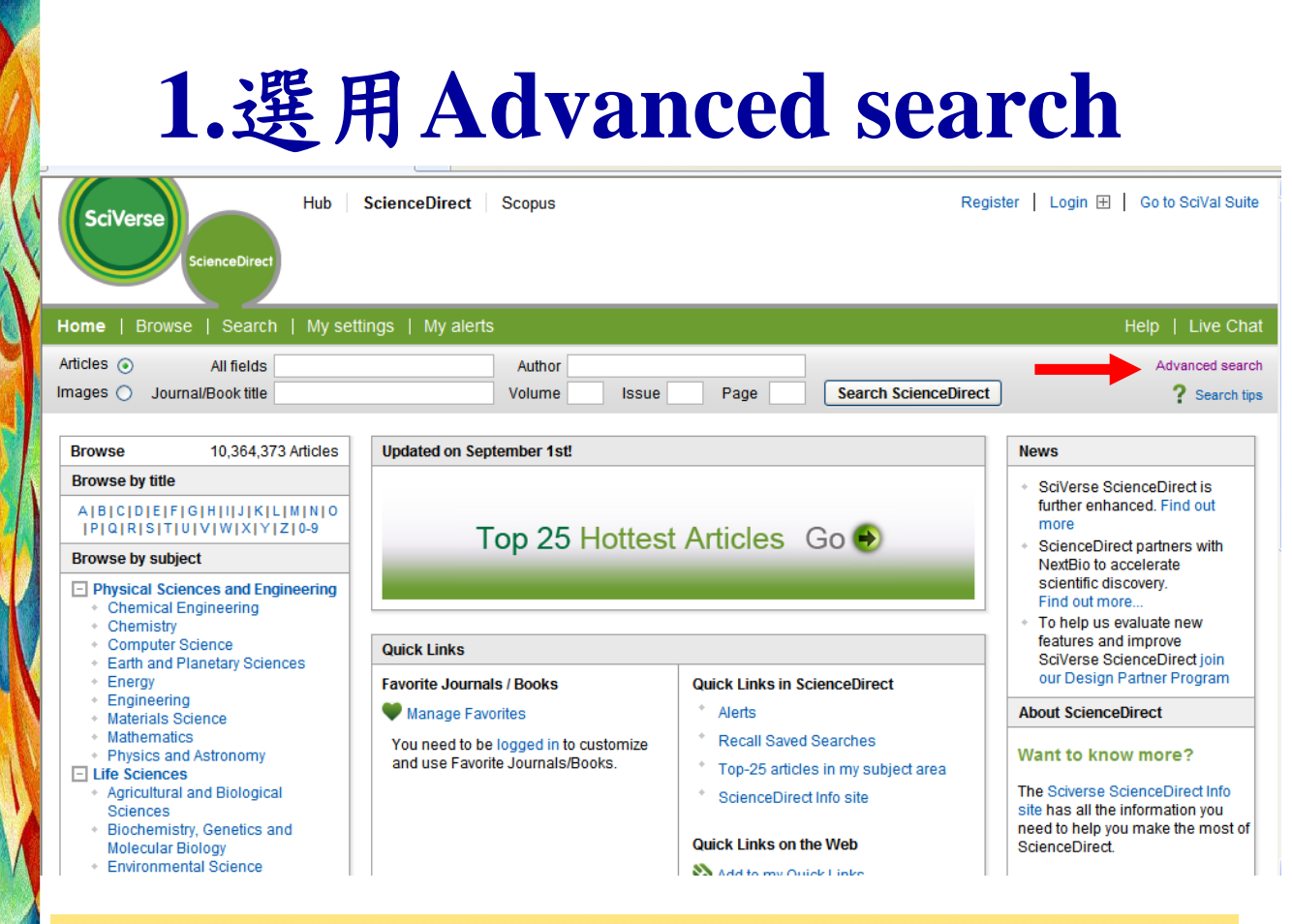

| 2. 輸入關鍵詞經                                                                             | 1選定              | 欄位              |
|---------------------------------------------------------------------------------------|------------------|-----------------|
| I Sources Journals Books Reference Work                                               | s Images         | Advanced search |
|                                                                                       |                  | 1               |
| Search                                                                                |                  |                 |
| technology transfer                                                                   | in Keywords      | *               |
| AND                                                                                   |                  |                 |
| universit* or "higher education"                                                      | in Abstract, Tit | le, Keywords 🐱  |
| <ul> <li>●Keywords欄位</li> <li>■為作者所給keyword,無常</li> <li>●Abstract, Title欄位</li> </ul> | 需加引號             |                 |
| ■逐字比對,應以片語搜尋                                                                          | ,加""             |                 |
|                                                                                       |                  | 22              |

| All Sources      | Journals            | Books      | Reference Works | Images                        | Advanced searc                              | h   Expert search |
|------------------|---------------------|------------|-----------------|-------------------------------|---------------------------------------------|-------------------|
|                  |                     |            |                 |                               |                                             | ? Search tips     |
| Search           |                     |            |                 |                               |                                             |                   |
| technology tra   | nsfer               |            |                 | in Keywor                     | ds 💌                                        |                   |
| AND 💌            |                     |            |                 |                               |                                             |                   |
| universit* or "h | igher educatio      | on         |                 | in Abstrac                    | t, Title, Keywords 💌                        |                   |
| Include          |                     |            |                 |                               |                                             |                   |
|                  | All Books           |            |                 |                               |                                             |                   |
|                  |                     |            |                 |                               |                                             |                   |
| Source           |                     |            |                 |                               |                                             |                   |
| All sources      |                     | ×          |                 |                               |                                             |                   |
| Subject (select  | one or more)        |            |                 |                               |                                             |                   |
| - All Sciences   | -<br>d Biological 9 | ciences    | <u>^</u>        | Hold down th<br>to select mul | e Ctrl key (or Apple Key)<br>tiple entries. |                   |
| Arts and Hum     | anities             | ciences    |                 |                               |                                             |                   |
| Biochemistry,    | Genetics and        | Molecular  | Biology 💌       |                               |                                             |                   |
| Date Range       |                     |            |                 |                               |                                             |                   |
| All Years        | 0 2000              | v to: Pres | sent 💌          |                               |                                             |                   |
| Search           | Recall search       |            |                 |                               |                                             |                   |
| s ©2010 by Hsiel | Pao-Nuan            |            |                 |                               |                                             | 34                |

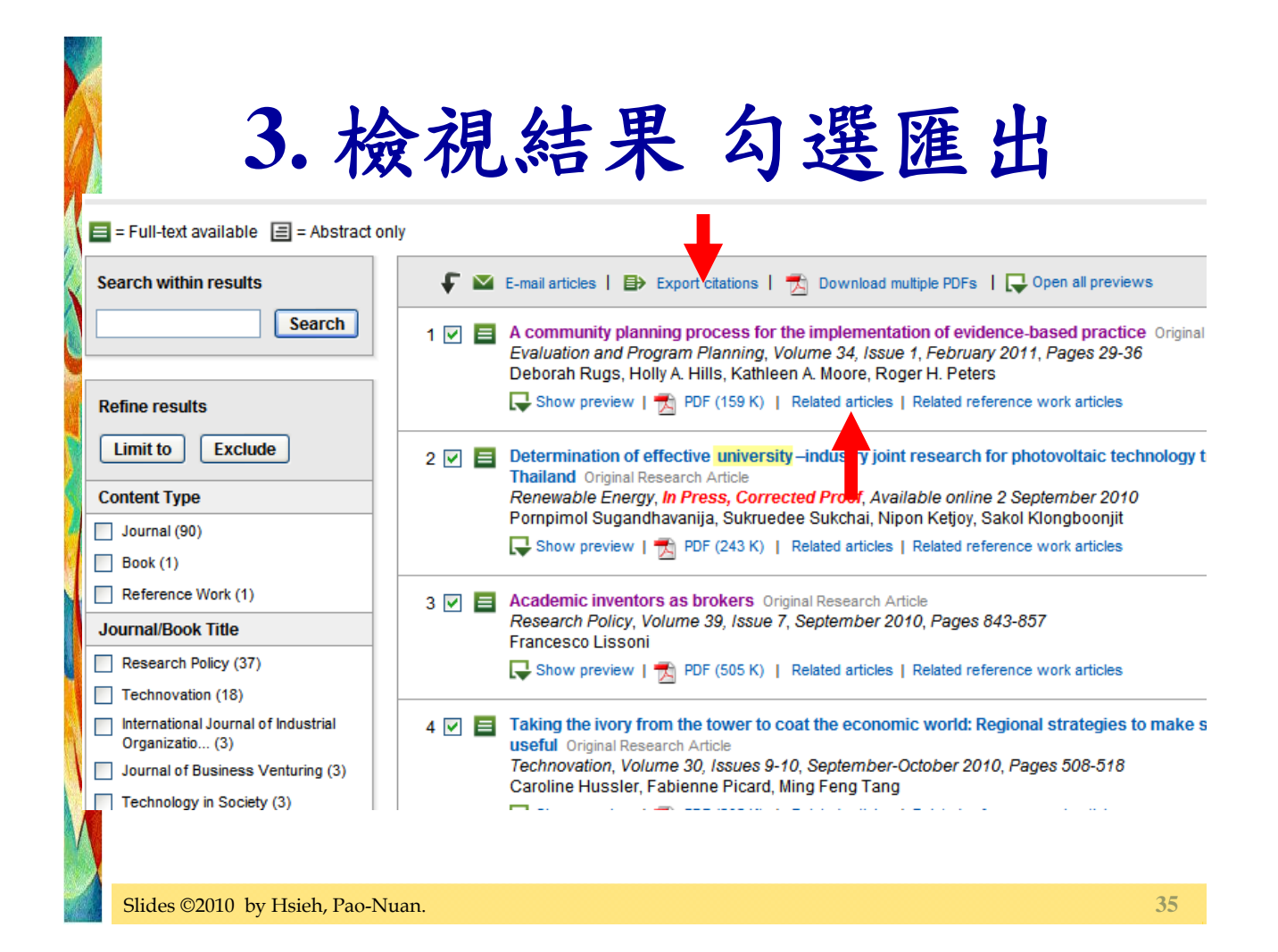

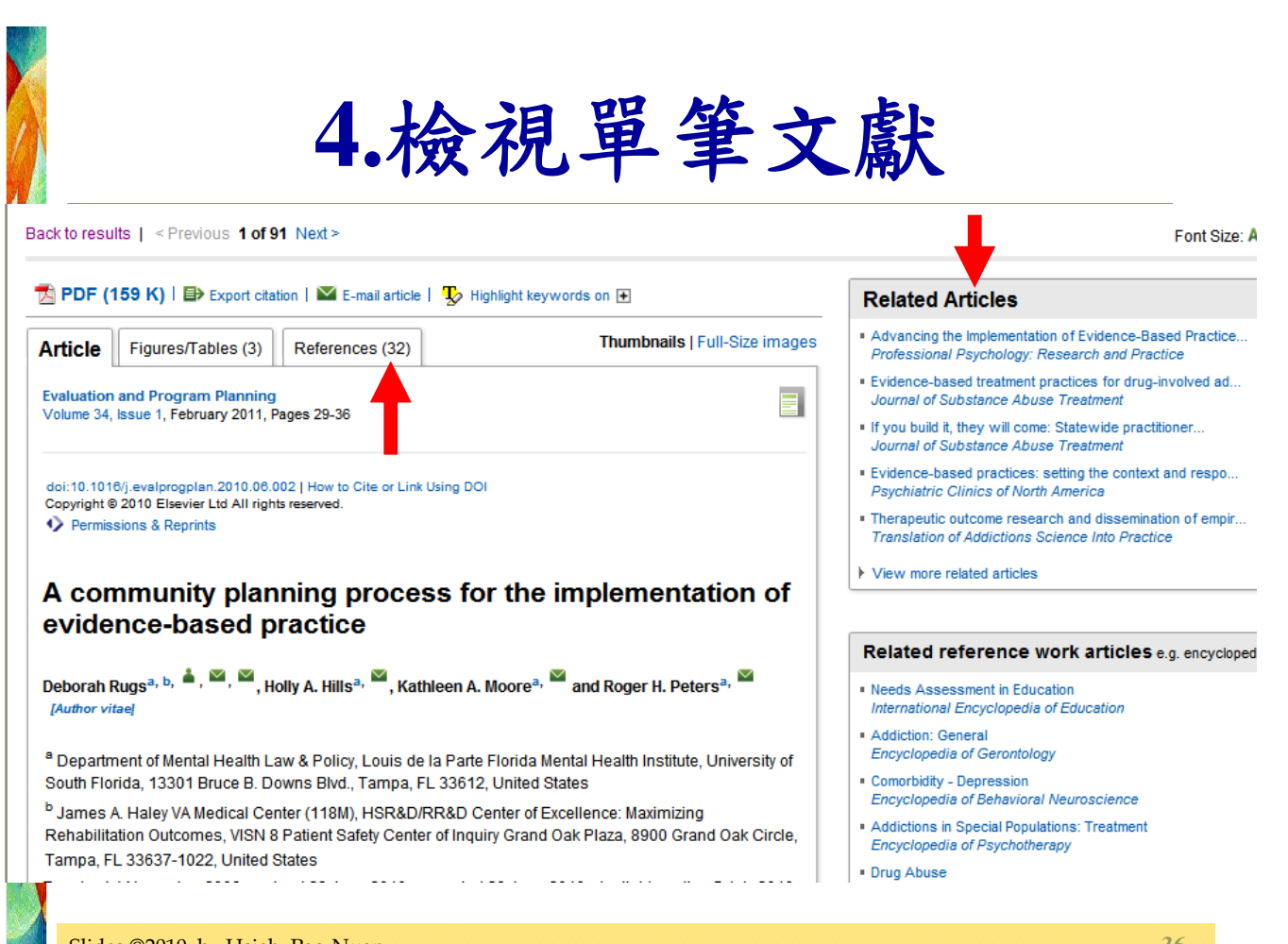

### 綜合性資料庫

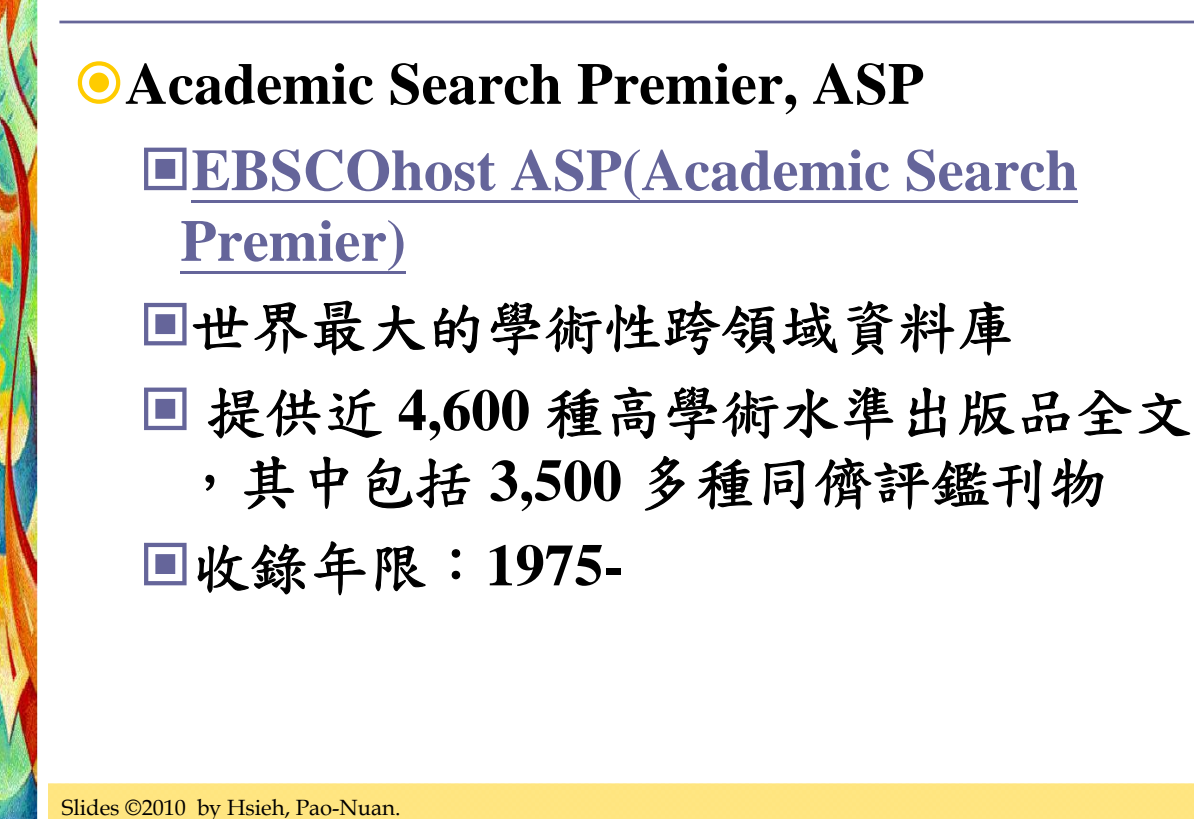

| De Rew | BSCOhost: Advanced Search             | L.選用Subject Terms Lited References More                                                                                                    | iect<br>Sign In Polder<br>Questions? Help     | Preferences Languages v New Features! |
|--------|---------------------------------------|----------------------------------------------------------------------------------------------------|-----------------------------------------------|---------------------------------------|
|        | Searching: A<br>AND V<br>Basic Search | Academic Search Complete   Choose Databases »<br>in Select a Field (optional)<br>in Select a Field (optional)<br>in Select a Field (optional)<br>Advanced Search   Visual Search   Search History | Search Clea                                   | NATIONAL TAIWAN UNIV<br>ar            |
|        | Search Options                        |                                                                                                    |                                               | Reset                                 |
|        | Search modes 🍘                        | <ul> <li>Boolean/Phrase</li> <li>Find all my search terms</li> <li>Find any of my search terms</li> </ul>                                                                                         | Apply related words<br>Also search within the |                                       |
|        |                                       | O SmartText Searching Hint                                                                                                    | full text of the articles                     |                                       |
| L      | imit your results                     |                                                                                                    |                                               |                                       |
|        | Image Quick View                      | V                                                                                                    | Full Text                                     |                                       |
|        | References Available                  |                                                                                                    | Scholarly (Peer                               |                                       |
|        | Slides ©2010 by                       | Hsieh, Pao-Nuan.                                                                                                    |                                               | 38                                    |

|   | 2.瀏覽Subject Term                                                                                                    | S            |
|---|----------------------------------------------------------------------------------------------------|--------------|
|   | Searching: Academic Search Complete Choose Databases >>                                                                                                    | Search Clear |
| K | Subjects <u>Places</u> <u>People</u>                                                                                                    |              |
|   | Browsing: Academic Search Complete Subject Terms         technology transfer       Browse         Image: Search Complete Subject Terms         Term Begins With       Term Contains       Relevancy Ranked |              |
|   | Slides ©2010 by Hsieh, Pao-Nuan.                                                                                                    | 39           |

| SI                       | ibjects <u>Places People</u>                                                                                                    |         |
|--------------------------|----------------------------------------------------------------------------------------------------|---------|
| Bro                      | weing: Academic Search Complete - Subject Terms                                                                                                    |         |
| tee                      | chnology transfer Browse                                                                                                    |         |
| ۲                        | Term Begins With O Term Contains O Relevancy Ranked                                                                                                    |         |
|                          | Term begins filen e ferm evitemes e filenteres filentee                                                                                                    |         |
|                          |                                                                                                    |         |
|                          |                                                                                                    |         |
| Page                     | :: Previous   Next                                                                                                    |         |
| Page<br>Selec            | t term, then add to search using: OR 💌 Add                                                                                                    | Explode |
| Page<br>Select<br>(Click | :: Previous   Next<br>t term, then add to search using: OR ♥ Add<br>:erm to display details.) 點選Subject Term檢視廣義詞、                                                                                                    | Explode |
| Page<br>Select<br>(Click | :: Previous   Next<br>t term, then add to search using: OR ♥ Add<br>term to display details.) 點選Subject Term檢視廣義詞、<br>TECHNOLOGY transfer 狹義詞、相關詞等詳細資訊                                                                                                    | Explode |
| Page<br>Select<br>(Click | ** Previous   Next<br>t term, then add to search using: OR ♥ Add<br>term to display details.) 點選Subject Term檢視廣義詞、<br>TECHNOLOGY transfer 狹義詞、相關詞等詳細資訊<br>TECHNOLOGY transfer - Conflict of laws Use CONFLICT of laws - Technology transfer                                      | Explode |
| Page<br>Selec<br>(Click  | ** Previous   Next<br>t term, then add to search using: OR V Add<br>term to display details.) 點選Subject Term檢視廣義詞、<br>TECHNOLOGY transfer 放義詞、相關詞等詳細資訊<br>TECHNOLOGY transfer Conflict of laws Use CONFLICT of laws Technology transfer<br>TECHNOLOGY transfer Law & legislation | Explode |

| FRSCO                                | c Search Complete Choose Databases »                         |
|--------------------------------------|--------------------------------------------------------------|
| DE "TECHNOLOGY t                     | <sup>ransfer</sup> 3. 主題檢索策略構建完成                             |
| Basic Search 🧯 Advanc                | ved Search Visual Search   Search History<br>4.點選 Search執行檢索 |
| Subjects <u>Places</u> <u>People</u> |                                                              |
| Browsing: Academic Search Cor        | nplete Subject Terms                                         |
| technology transfer                  | Browse                                                       |
| ● Term Begins With ○ Te     ■        | rm Contains 🗢 Relevancy Ranked                               |
| Page: Previous   Next                |                                                              |
| Select term, then add to search      | using: OR V Add 2. 野躍 Add                                    |
| (Click term to dimby details )       |                                                              |
|                                      | 1 <b>/</b> ) 课 Subject Term                                  |
|                                      |                                                              |
| lides ©2010 by Hsieh, Pao-Nu         | ian. 41                                                      |
|                                      |                                                              |
|                                      |                                                              |
|                                      |                                                              |
|                                      |                                                              |
| 5.檢                                  | 祝結果 多缩少放                                                     |
|                                      |                                                              |
|                                      |                                                              |
| Searching: Academ                    | ic search Complete Choose Databases »                        |
| Searching: Academ                    | transfer") in Select a Field (optional) Search Clear         |
| Searching: Academ                    | in Select a Field (optional) Search Clear ?                  |

By: Saberwal, Gayatri. Current Science (00113891), 7/25/2010, Vol. 99 Issue 2, p177-180,

4p, 2 Charts; (AN 52918046) Subjects: TECHNOLOGY transfer; INDUSTRIAL efficiency; ENVIRONMENTAL responsibility; INDIA; UNITED States

Database: Academic Search Complete

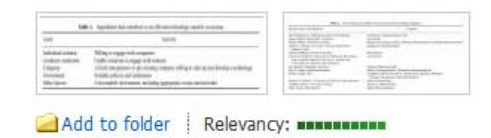

2010

•

Show More »

🕣 Refine your results

Image Quick View

1947 Publication Date

References Available

Full Text

•

Update

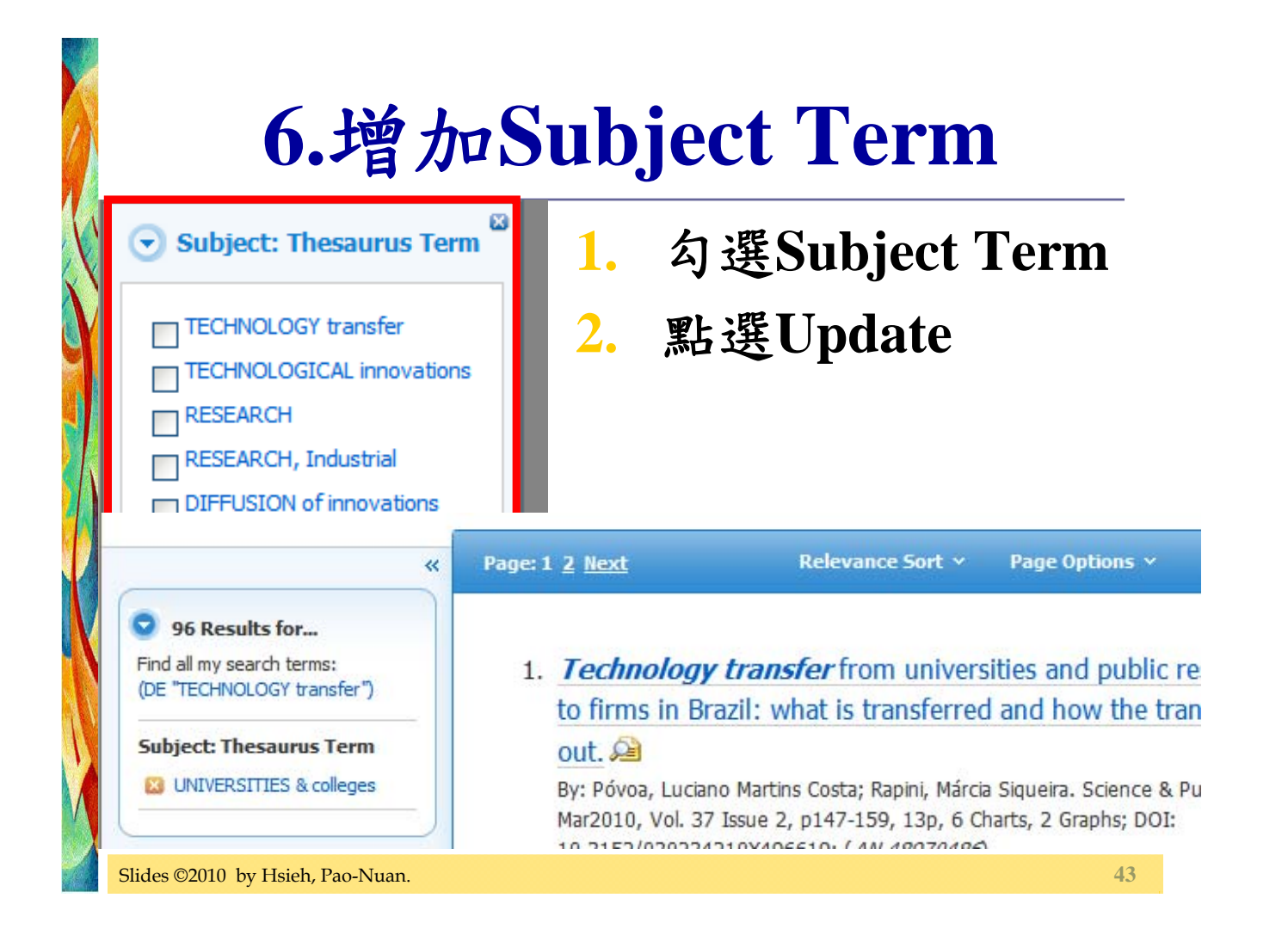

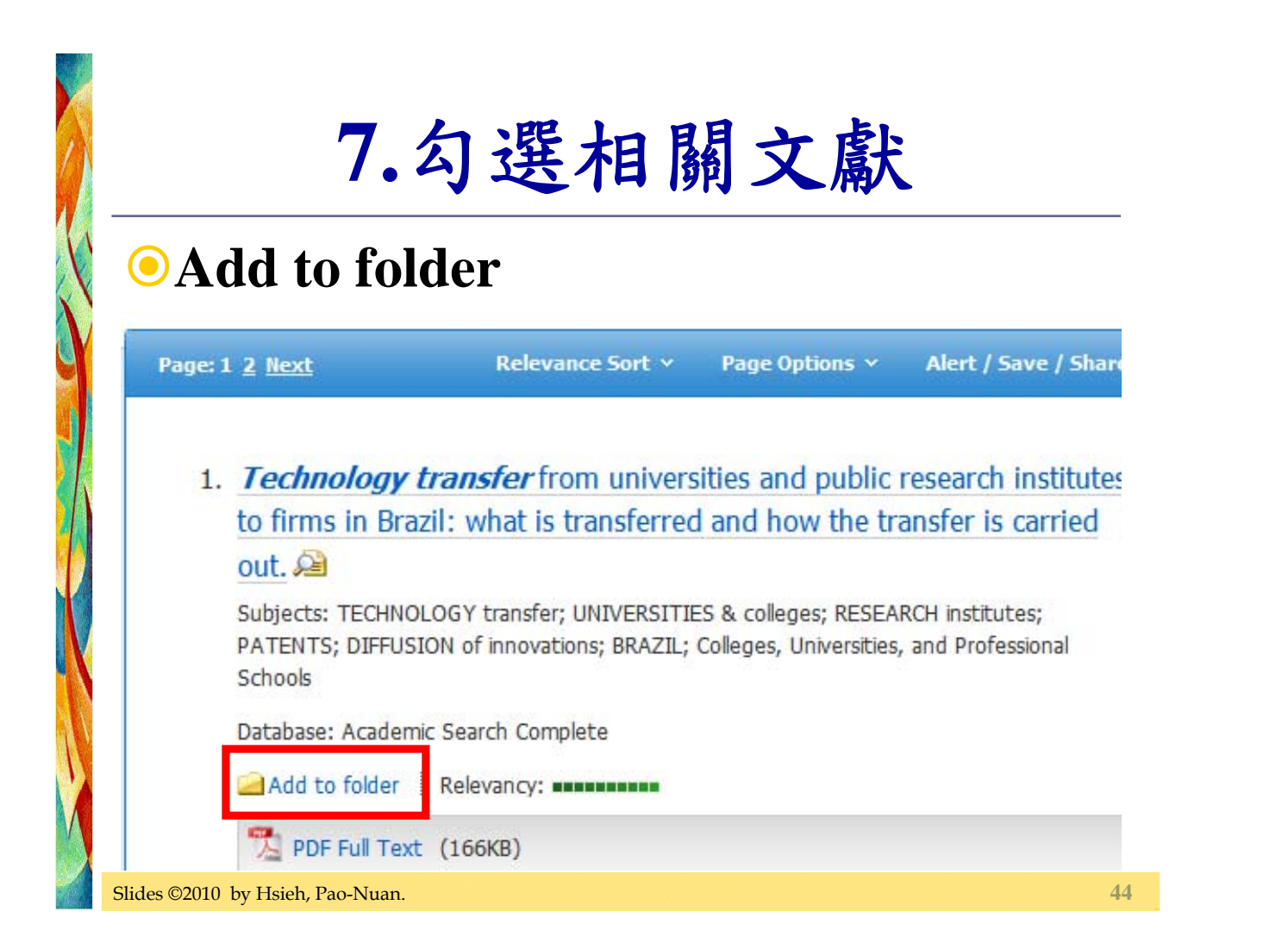

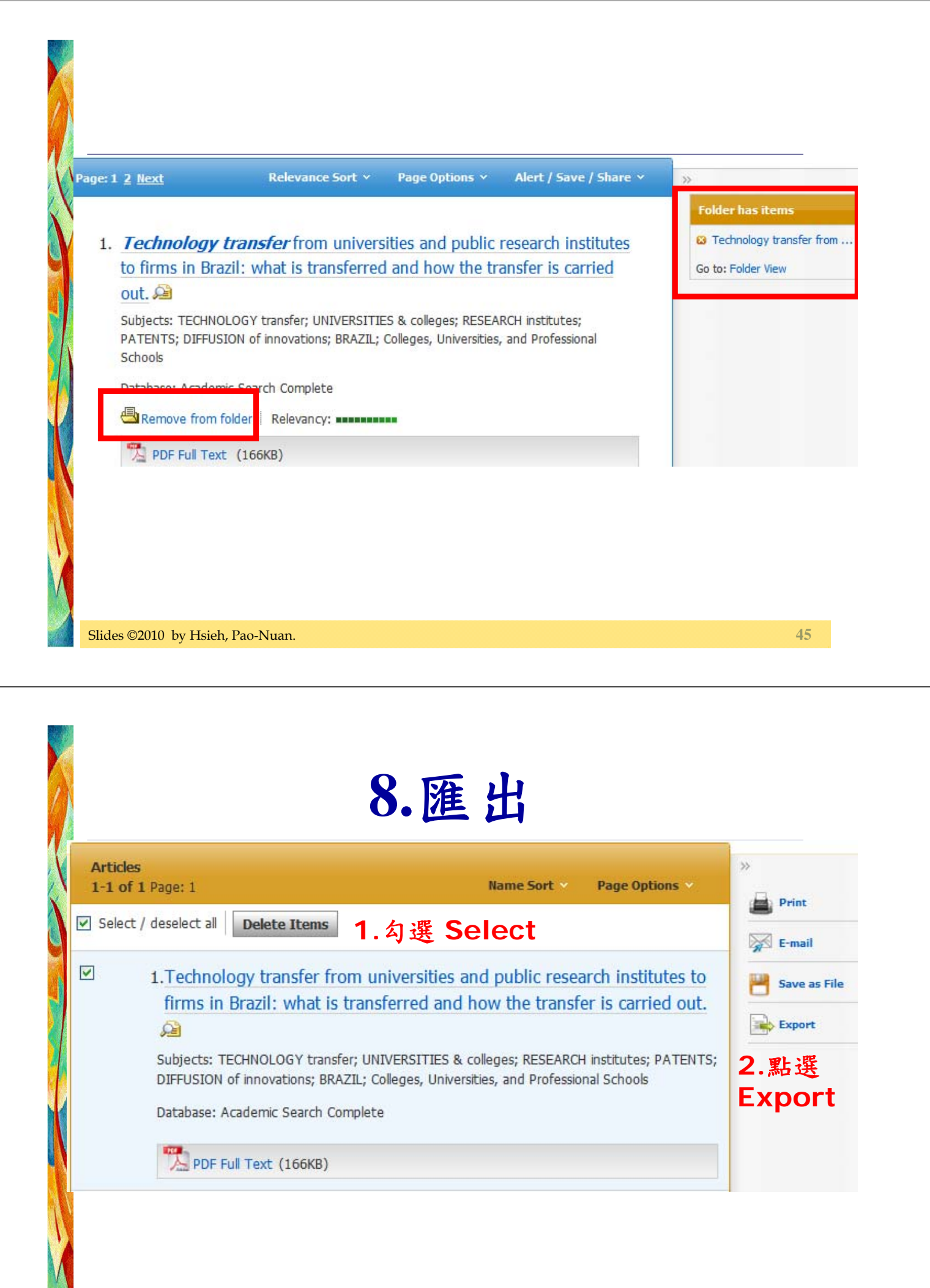

## **Finding Reliable Sources**

●查準 vs. 查全

**Fulltext search** 

**Keyword search** 

**Title search** 

Topic/Subject/Thesaurus<sub>Citation</sub> search

Title search

Keyword search

Citation search

Fulltext search

Slides ©2010 by Hsieh, Pao-Nuan.

Subject Databases Database Search 資料庫檢索 調查智慧財產權。檢索所得之每篇全文,下載、列印以一次為限,如違反相關規定,經查證屬實,讀者須自負相關責任 密碼: 管理者: 免費資料庫 校外連線方式 資料庫帳號申請 試用資料庫 光碟安裝 Request Username Free Database Trial Database VPN / F7Proxy TTSI INK SE 型能 類別 語文 學院 介面 V All ✓ 搜尋 All 🗸 All All 🗸 All v 社會科學 資料庫快速連結:[SCIE 商學管理 <u>HCI]、[JCR]、[中國期刊全文數據庫]</u> 綜合性 科學工程 [A][B][C][D][E][F][G][H][I][ [O][P][Q][R][S][T][U][V][W][X][Y][Z][中文] 牛物醫學 人文藝術 教育 法學

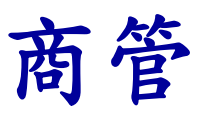

#### ●ABI/INFORM Global

 收錄企管、商學方面 2,800 餘種期刊索摘資料 (1971-),及其中 1,800 餘種期刊之全文 (1987-), 內含 Business Cases、Business Dissertation 、Going Global Career Guides、Wall Street

Journal 等重要資源

#### • EBSCOHost BSP

#### Business Source Premier

世界上最大的全文商業資料庫,提供近7,400 份學術性商業期刊的全文,包括1,100多份經 同儕評鑑的商業刊物全文

■ 與商業相關的所有主題範圍幾乎均包括在內

Slides ©2010 by Hsieh, Pao-Nuan.

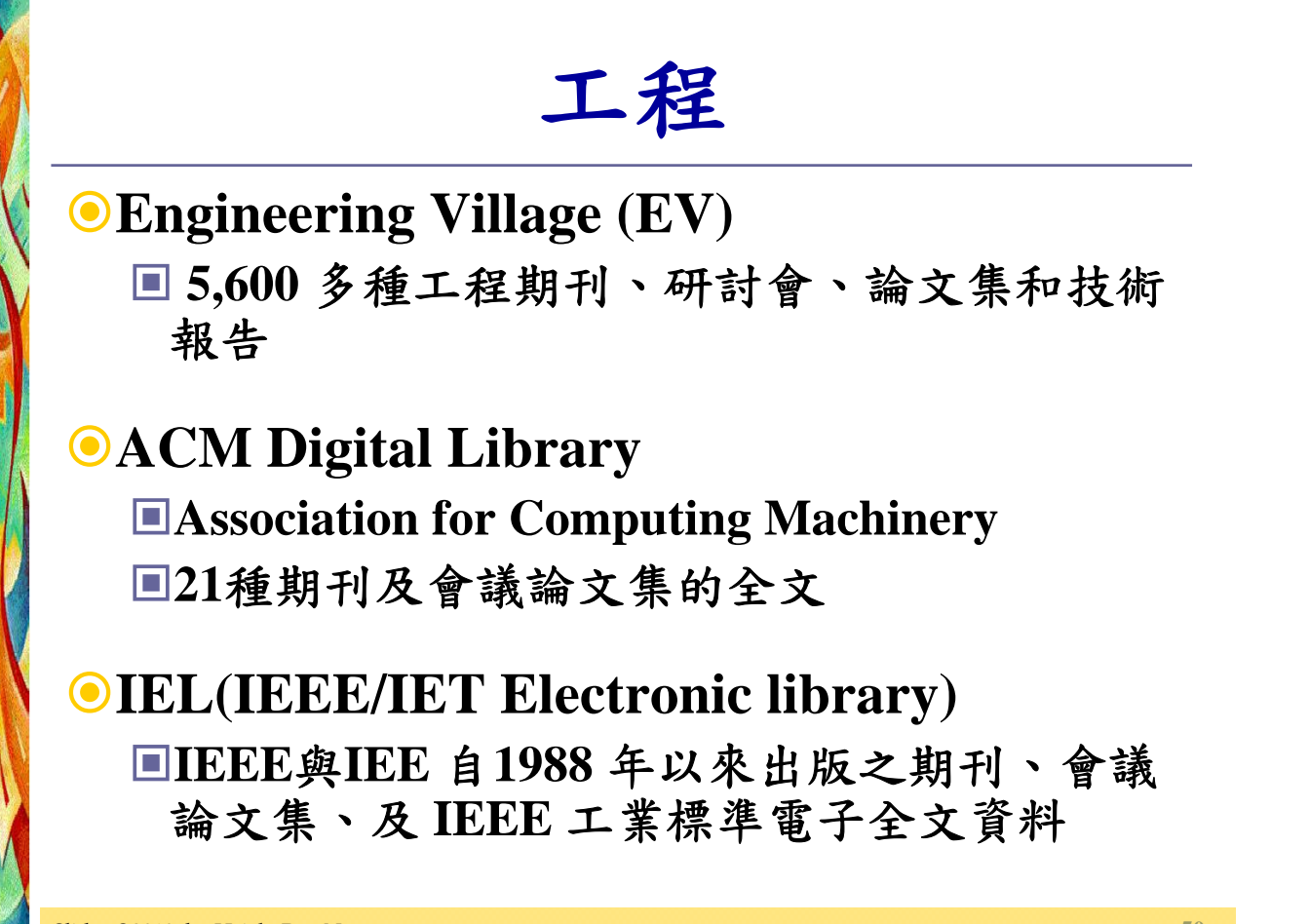

法律

#### Westlaw International

美國:聯邦法與各州的法律,並提供法 律案例的全文資料、判例法(case law) 、專論與最新的『My Westlaw』
英國:威爾斯與英格蘭地區的議會
以「5年5百億開發圖書資源」經費訂購 ,使用期限至2010年12月31日止

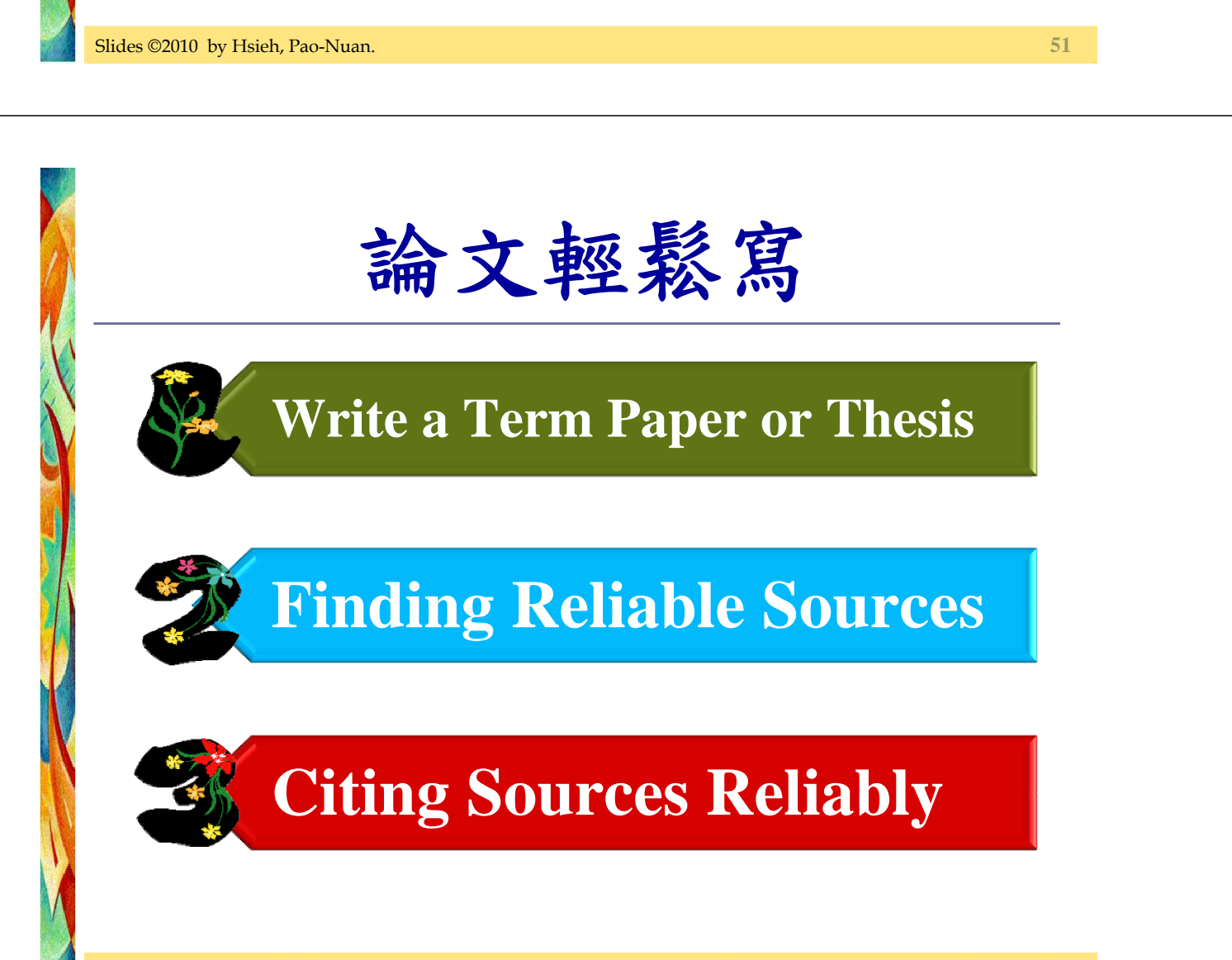

## **Citing Sources Reliably**

#### Enough information

**I** To locate and verify the source you use

#### • Types of citation

- Books, Edited Books, Book in section, Electronic books
- Journal articles, Magazine articles, Newspaper articles
- Dissertations

Web pages .....

Slides © 2010 by Hsieh, Pao-Nuan

### **Styles of Citation**

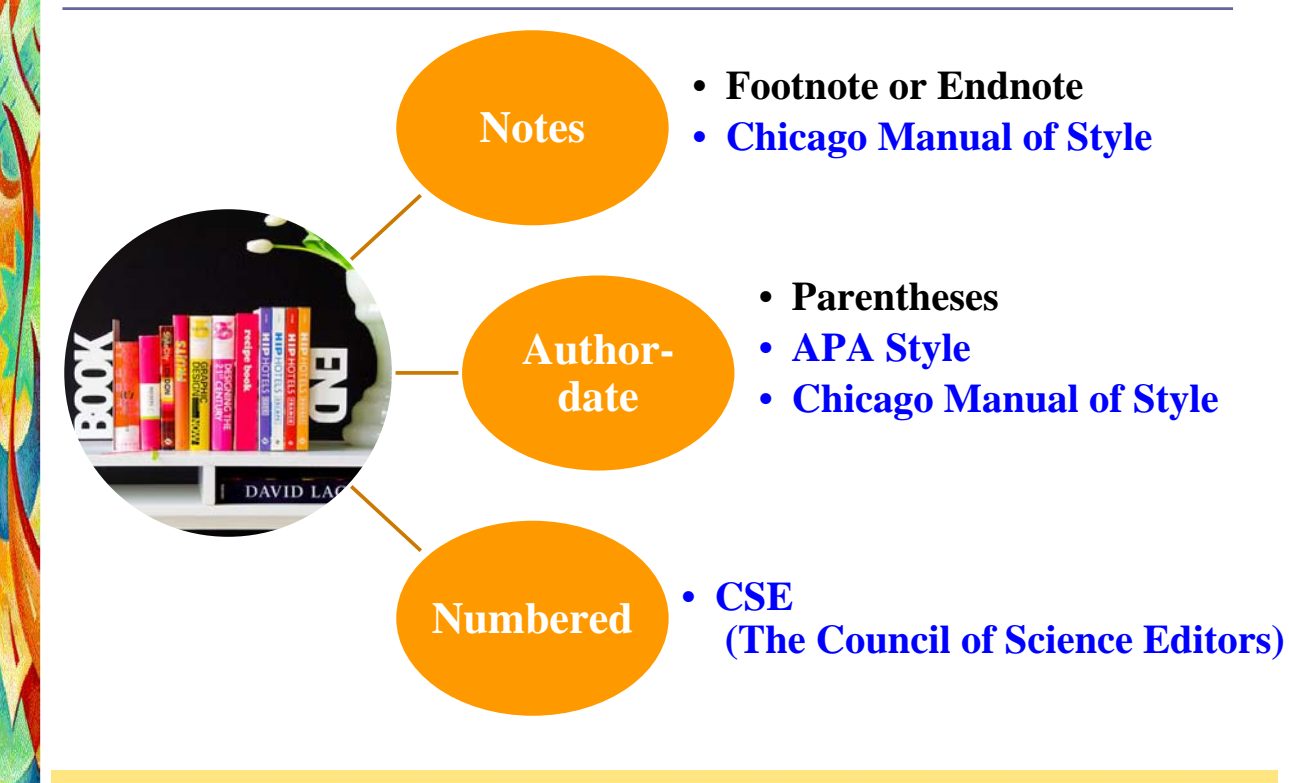

引用決策

只有當觀點想法是自己想到的,資料是自己蒐集
 的,自己加值分析、自己詮釋的,才不需要引用

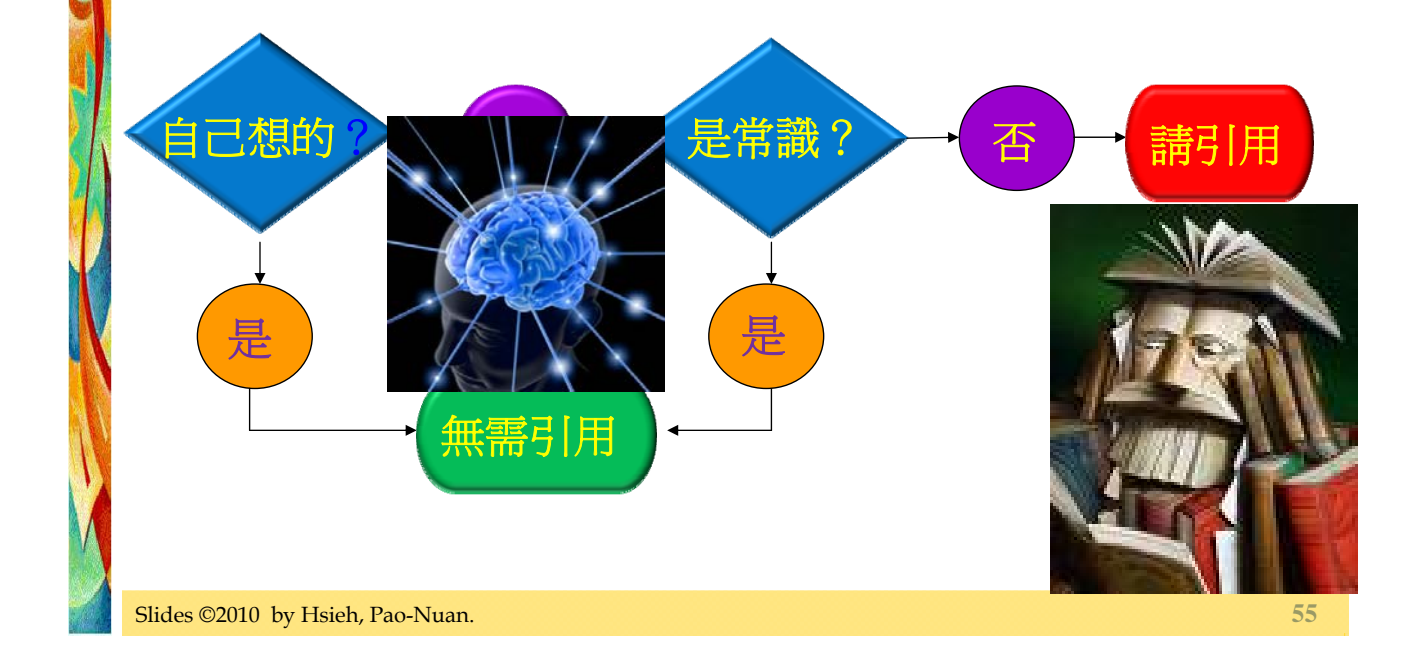

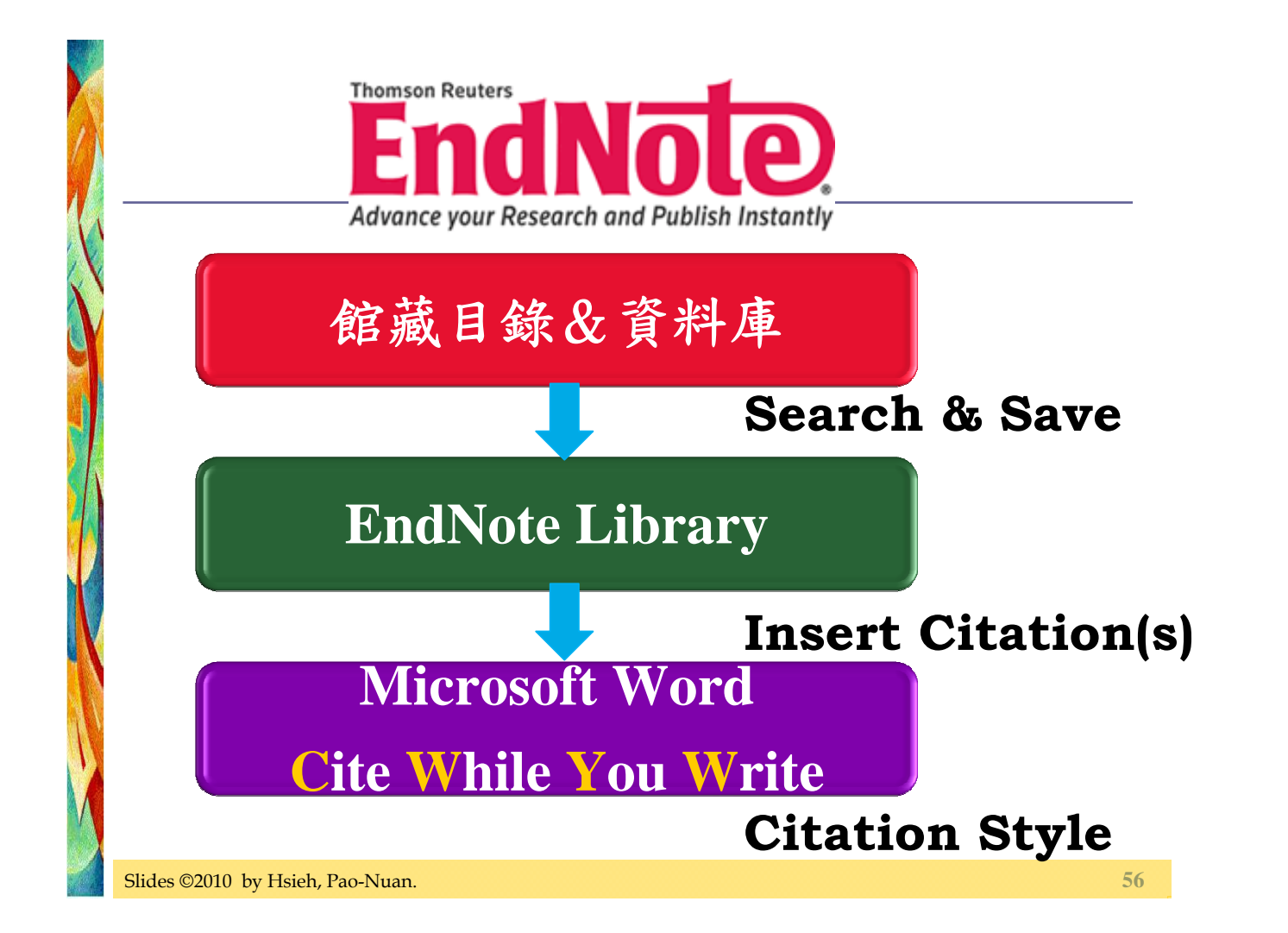

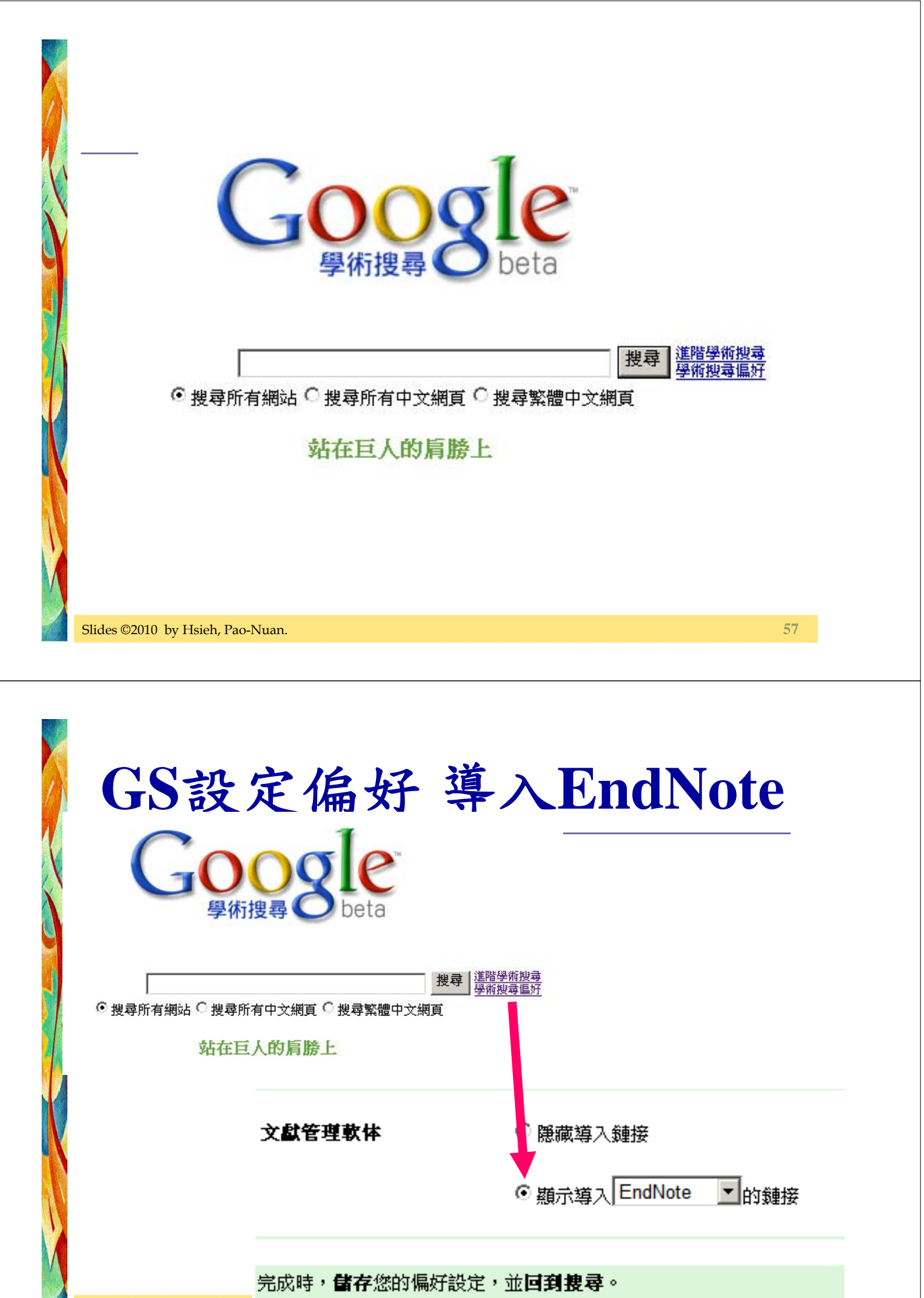

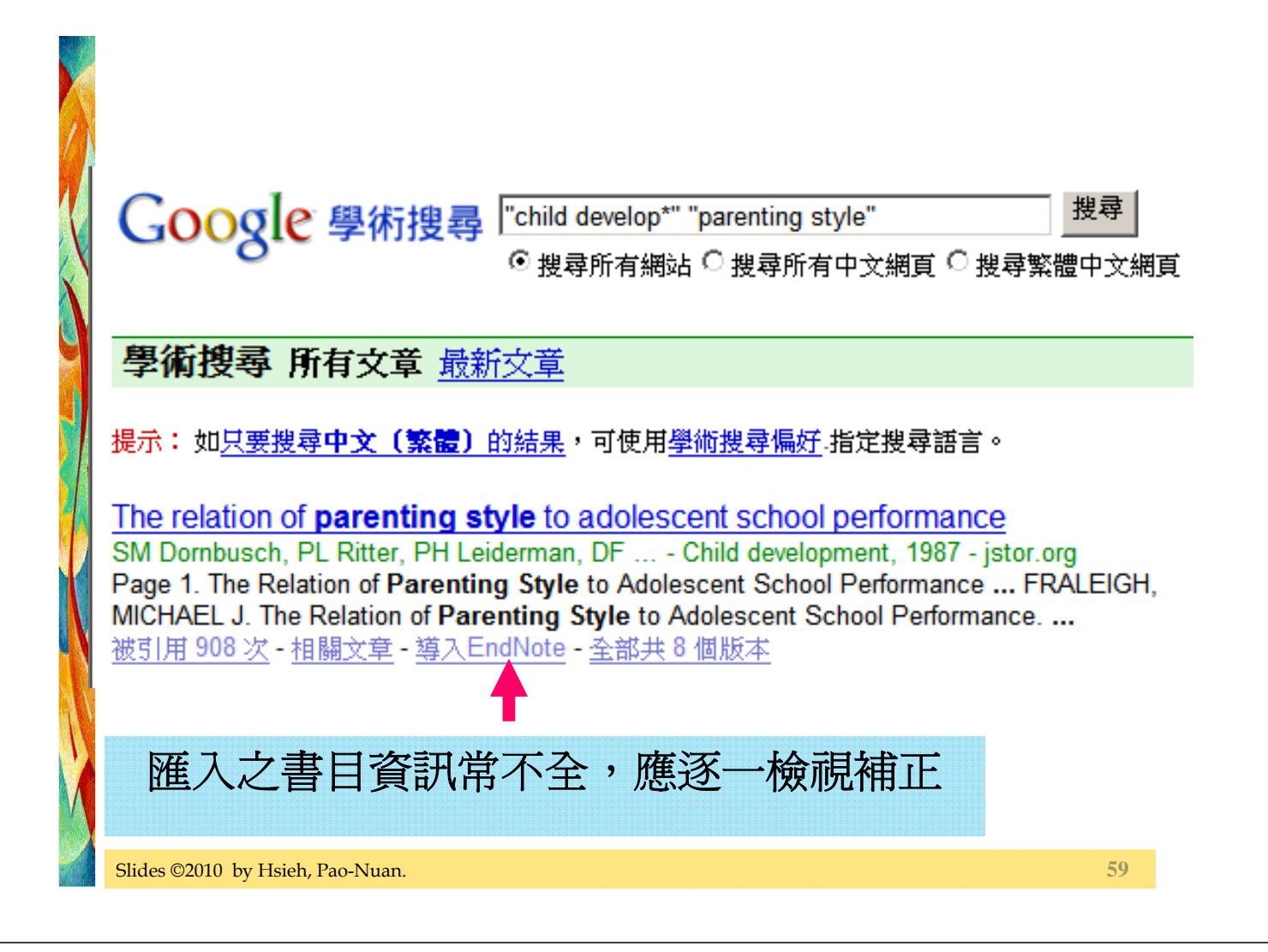

## **Cite While You Write**

- EndNote Library
- 1. 設定Output Style
- 2. 選定reference(s)
- Microsoft Word
- 1. 游標移至插入點
- 2. 工具列 > EndNote x4
  - > Insert Selected Citation(s)

### 設定Output Styles

#### Output Styles

■書目格式/寫作規範/期刊稿約

EndNote x4提供近4,000種書目格式,以顯示所建立的書目資訊,和編製參考文獻/參考書目

| File Edit References Groups Tools Window Help ▲ FA 5th C C C C C C C C C C C C C C C C C C C                                                                                                    |         | 🛃 EndNote X2 - [Corpora                        | iteIL]            |     |             |                   |            |     |         |
|----------------------------------------------------------------------------------------------------|---------|------------------------------------------------|-------------------|-----|-------------|-------------------|------------|-----|---------|
| ▲FA 5th       Image: Constraint of the second second |         | 🛃 <u>F</u> ile <u>E</u> dit <u>R</u> eferences | Groups <u>T</u> o | ols | <u>W</u> ii | ndow <u>H</u> elp |            |     |         |
| GroupsidNAuthorYearTitleAll References(141)Agrawal2006EndNotTrash(0)Agrawal2005EndNotAgrawal2005EndNotAgrawal2004                                                                                                    | ▶       | APA 5th                                        | ] 🔁 🤇             | 2   | ٢           | 🕥 🔮 🍅             | <b>£</b> 7 | ž 🔞 |         |
| All References(141)Agrawal2006EndNorTrash(0)Agrawal2006EndNorAgrawal2005EndNorThomson Co2004EndNor                                                                                                    |         | Groups                                         |                   | fig | 9           | Author 🔺          | Year       |     | Title   |
| Trash (0) Agrawal 2006 EndNot<br>Agrawal 2005 EndNot<br>Thomson Co 2004 EndNot                                                                                                    |         | All References                                 | (141)             | Г   |             | Agrawal           | 2006       |     | EndNote |
| Thomson Co 2005 EndNot<br>Thomson Co 2004 EndNot                                                                                                    |         | Trach                                          | (0)               |     |             | Agrawal           | 2006       |     | EndNote |
| Thomson Co 2004 EndNot                                                                                                    |         | 114511                                         | (0)               |     |             | Agrawal           | 2005       |     | EndNoti |
|                                                                                                    |         |                                                |                   |     |             | Thomson Co        | 2004       |     | EndNote |
| Custom Groups ISI Research 2004 EndNot                                                                                                    |         | ■ Custom Groups                                |                   |     |             | ISI Research      | 2004       |     | EndNot  |
| Slides ©2010 by Hsieh, Pao-Nuan.                                                                                                    | lides © | 2010 by Hsieh, Pao-Nuan.                       |                   |     |             |                   |            |     | 6       |

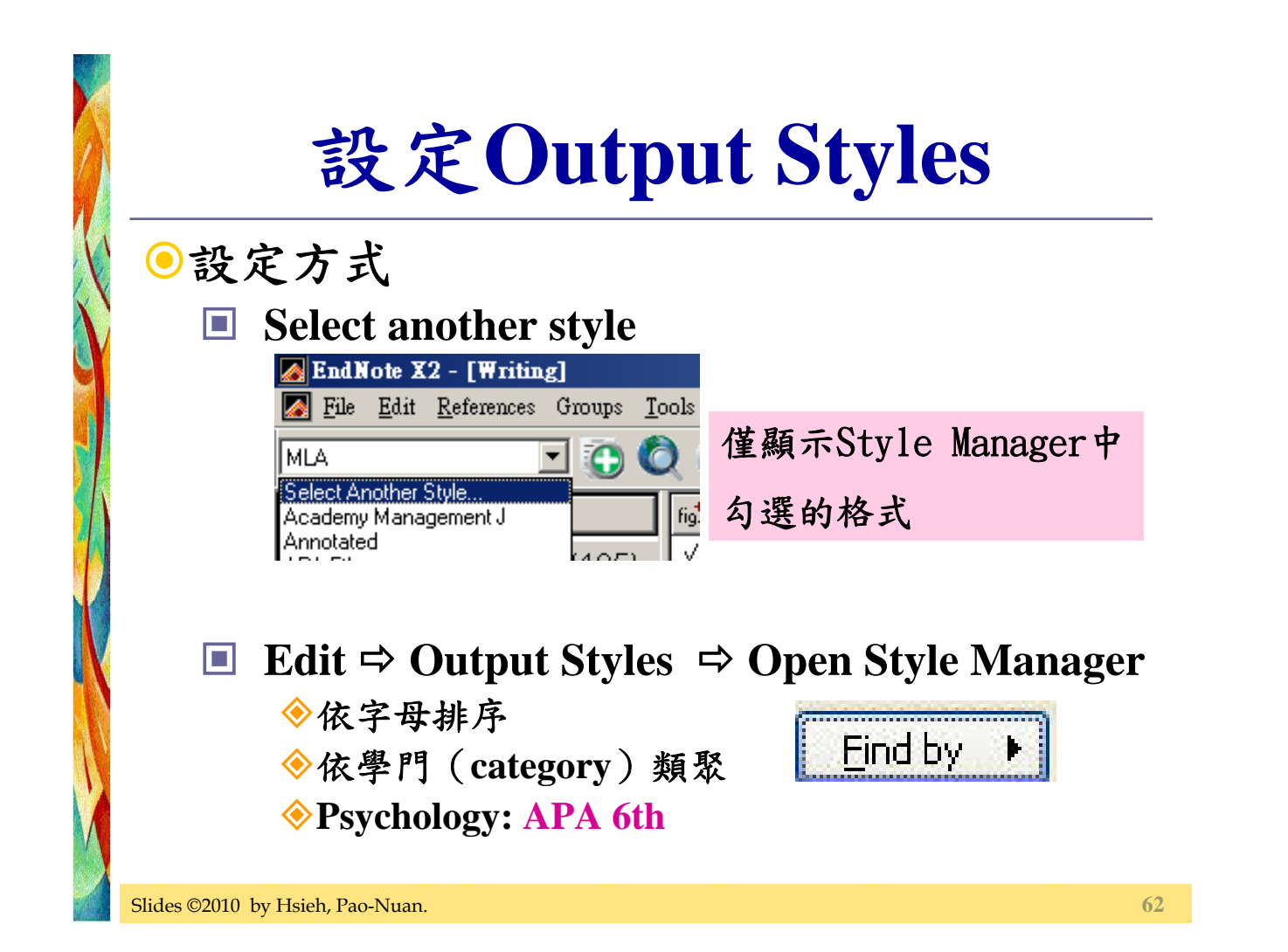

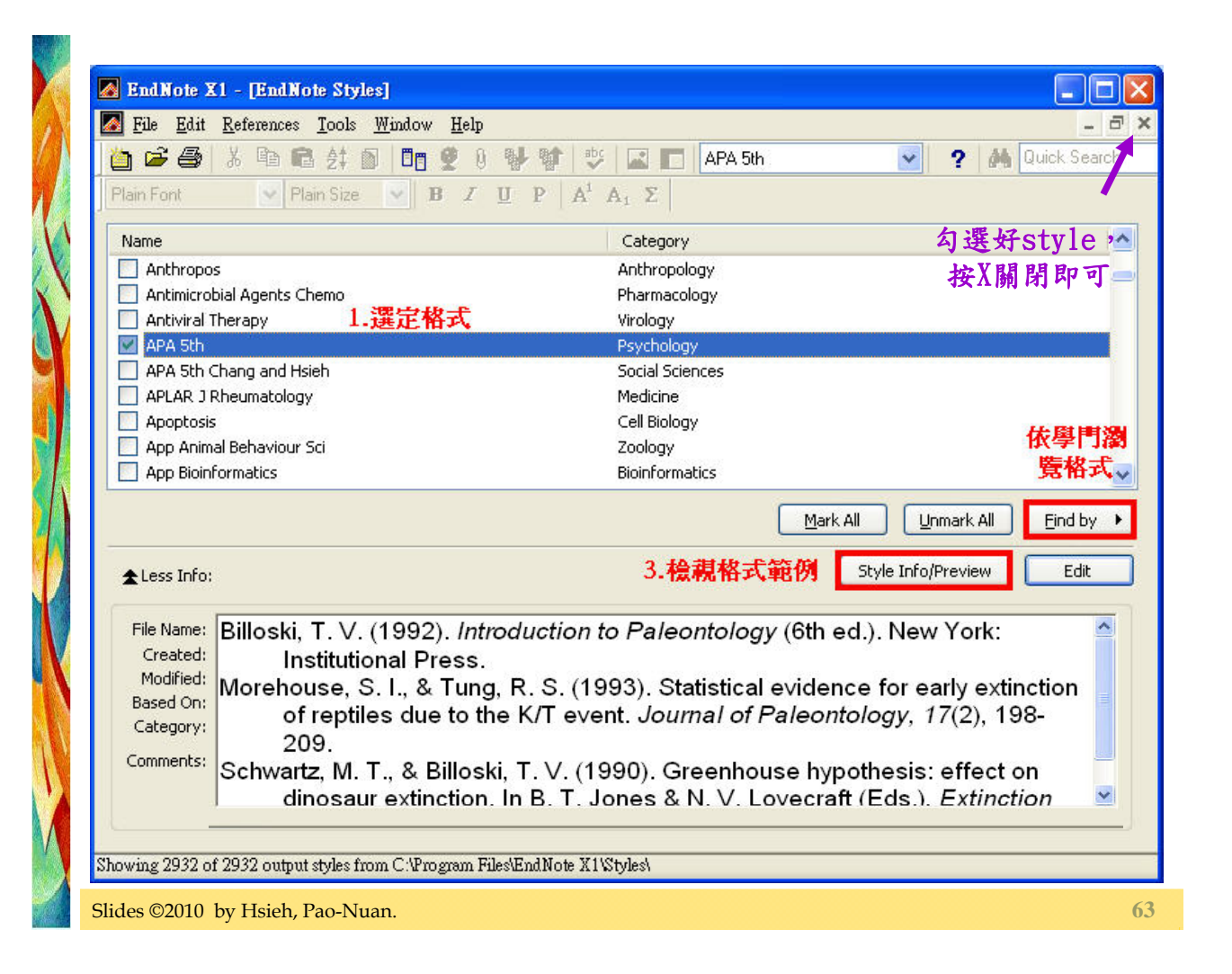

### **Download EndNote Output Styles**

| EndNote - Output Styles - Windows Internet Explored                                                                                                    | Salar C.                                                                                                    | i martin                                                                                        | and the second second se | -                                                                                                    |                                 |
|----------------------------------------------------------------------------------------------------|----------------------------------------------------------------------------------------------------|-------------------------------------------------------------------------------------------------|----------------------------------------------------------------------------------------------------|----------------------------------------------------------------------------------------------------|---------------------------------|
| CO 🗢 🔽 http://www.endnote.com/support/ens                                                                                                    | tyles.asp                                                                                                    |                                                                                                 | ▼ 🗟 4 ×                                                                                                    | Google                                                                                                    | • م                             |
| × Google endnote style download                                                                                                    | • 🛃 搜尋 • ∲ 🧭 • 👘 • 🛔                                                                                                    | 🚱 分享・ 🔯 ・ 🛙                                                                                     | 🔲 網頁註解・ 🏠 書籤                                                                                                    | [▼ 450 拼字檢查 ▼ >                                                                                                    | 👌 🔹 🚺 paonuan t                 |
| 🖕 我的最爱   👍 🥁 Upload & Share PowerP 🏈                                                                                                    | 書膳的網站 🔻 🙋 取得更多附加                                                                                                    | 加元件 🔻                                                                                           |                                                                                                    |                                                                                                    |                                 |
| A EndNote - Output Styles                                                                                                    |                                                                                                    |                                                                                                 | 📩 🔹 🖾 🔹 🖬                                                                                                    | 1 🖶 🔻 網頁(P) 🕶                                                                                                    | 安全性(S)▼ 工具(O)▼ 00▼ <sup>≫</sup> |
| Contact<br>Contact<br>Con | us I about us I what's<br>contains more tha<br>files individually<br>mized as the new vers<br>file(s) to the appropria<br>fityles or Mac OS X—Ha<br>styles updated through | an 3600 b<br>below or<br>rsions will ove<br>ate folder in y<br>arddrive: Appli<br>h April 2006. | ibliographic s<br>as a complete<br>rwrite existing file<br>our EndNote prog<br>ications: EndNote                                                                                                    | & services   pur<br>& services   pur<br>tyles for a va<br>e set for vers<br>s. Once the Zip f<br>gram directory (n<br>:Styles). | rchase   home                   |

### **Highlight a reference/reference(s)**

### In an EndNote Library

|   | Author 🔺    | Year | Title                               | Journal       | Ref Type |
|---|-------------|------|-------------------------------------|---------------|----------|
| [ | Dolgin      | 2009 | Upping access to open access        | The Scientist | Web Page |
| ( | Gallagher   | 2009 | Citation violations                 | The Scienti   | Web Page |
| ( | Gawrylewski | 2008 | Harvard first to force open access  | The Scientist | Web Page |
| ( | Gawrylewski | 2008 | Yale dumps BioMed Central           | The Scientist | Web Page |
| ( | Grant       | 2009 | Citation amnesia: The results       | The Scientist | Web Page |
| F | ⊃aradis     | 2002 | The MIT guide to science and engine |               | Book     |
|   |             |      |                                     |               |          |

Slides ©2010 by Hsieh, Pao-Nuan.

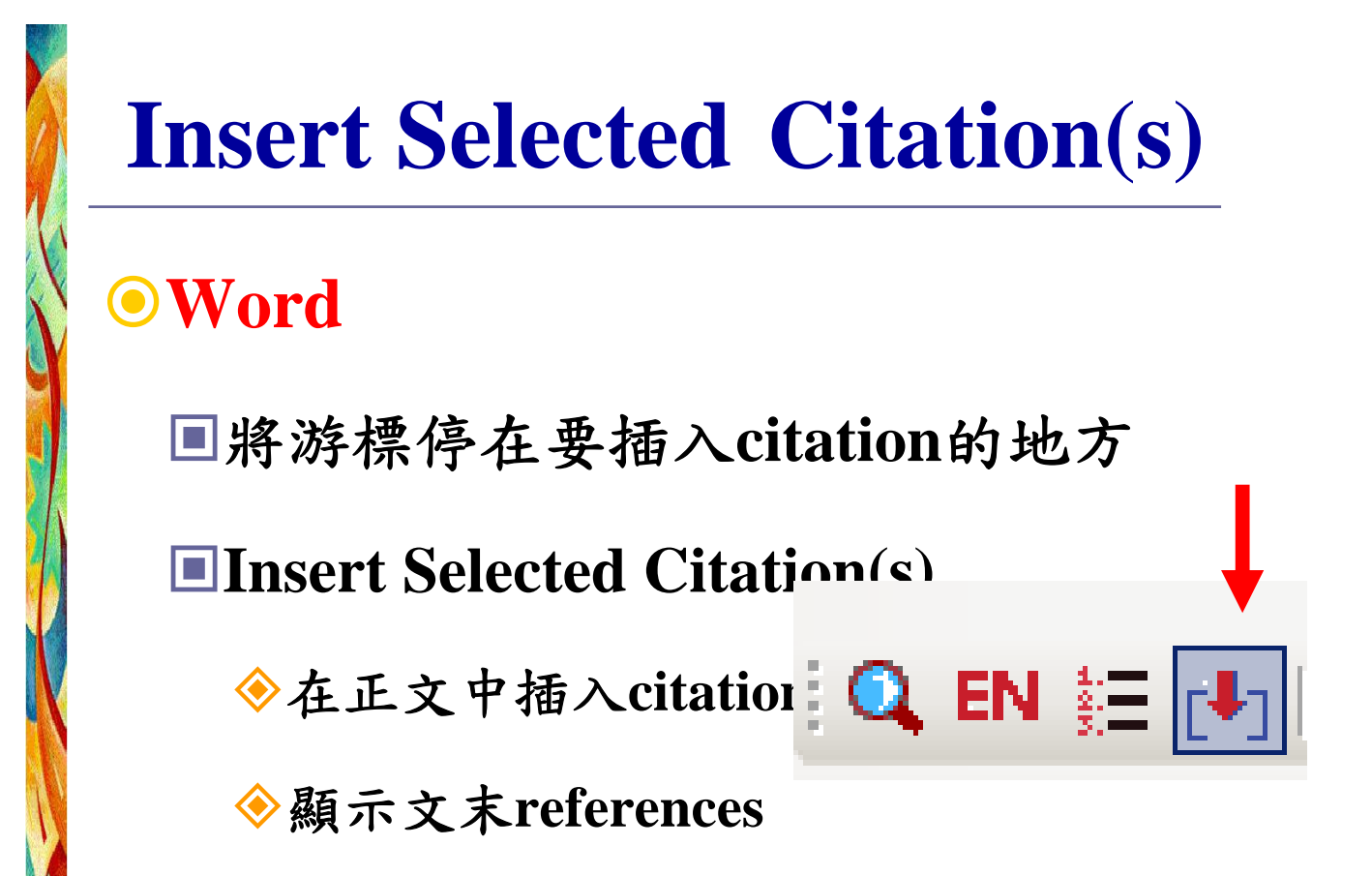

## **Insert Selected Citation(s)**

Paradis, J. G., & Zimmerman, M. L. (2002). *The MIT guide to science and engineering communication* (2nd ed.). Cambridge, MA: MIT Press.

Slides ©2010 by Hsieh, Pao-Nuan.

在正文中提及他人的著作

 ●提及整本書、整篇文章或整份著 作,只要在正文中註明Author和 Date

 In a meta-analysis of female leadership (Vecchio, 2002), ....

### 重要文獻引證作者

Several processes have been suggested as causes of the associative-priming effect. In their seminal study, **Meyer and Schvaneveldt (1971)** suggested two: automatic (attention-free) spreading activation and location-shifting. More recently, a further associative-priming process has been studied (de Groot, 1984).

作者認為Meyer and Schvaneveldt夠重要夠具代 表性,應該在正文中引證,相對的de Groot沒有 那麼重要,故以圓括弧方式引證。

Slides ©2010 by Hsieh, Pao-Nuan.

 $\bigcirc$ 

## **Edit Citation(s)**

### • Edit Citation(s) > Exclude Author

|                                                                        | Tim                   | es Ne • 12 • A A A 🎝 • 🛉              | ¥ 🝼 |     |                        |   |
|------------------------------------------------------------------------|-----------------------|---------------------------------------|-----|-----|------------------------|---|
| Text text text text text text text text                                | в                     | ∠≣ 👻 • <u>A</u> • 🛊 🛊 🗄               | •   |     |                        | = |
| text. Paradis and Zimmerman (Paradis & Zimmerman, 200                  | ) <mark>21 t</mark> é | evt tevt tevt tevt                    |     | n - |                        |   |
| text text text text text . Text text text text text text text text     | e 🍈                   | – – – – – – – – – – – – – – – – – – – |     |     |                        |   |
| text text text text text text. Text text text text text text text text | 2                     | 複製( <u>C</u> )                        |     |     |                        |   |
| text text text text text text text text                                | e 🖻                   |                                       |     |     |                        | Ц |
| text text text text text text text text                                | e 📲                   | 更新功能變數( <u>U</u> )                    |     |     |                        |   |
| text text. Text text text text text text text. Text text text te       | ×                     | <u>E</u> dit Field                    |     |     |                        |   |
| text                                                                   |                       | 切換功能變數代碼( <u>T</u> )                  |     |     |                        |   |
| له                                                                     | Α                     | 字型(F)                                 |     |     |                        |   |
| Paradis, J. G., & Zimmerman, M. L. (2002). The MIT guide to            | , <b>‡</b>            | 段落(P)                                 |     |     |                        |   |
| communication (2nd ed.). Cambridge, MA: MIT Pres                       | ::=                   | 項目符號( <u>B</u> )                      |     |     |                        |   |
| له                                                                     | 423                   | 編號(N)                                 |     |     |                        |   |
| له                                                                     |                       | 插入符號( <u>S</u> )                      |     |     |                        |   |
|                                                                        |                       | Edit Citation(s)                      | -   |     | Exclude <u>A</u> uthor |   |
|                                                                        |                       |                                       |     |     | Exclude <u>Y</u> ear   |   |
|                                                                        |                       |                                       |     | 1   | More                   |   |
|                                                                        |                       |                                       |     | _   |                        |   |

### **Exclude Author**

Paradis, J. G., & Zimmerman, M. L. (2002). *The MIT guide to science and engineering* communication (2nd ed.). Cambridge, MA: MIT Press.

Slides ©2010 by Hsieh, Pao-Nuan.

評述發展趨勢,依年論述

# ● In 2002, Vecchio reviewed the researches on female leadership....

## **Edit Citation(s)**

#### • Edit Citation(s) > More...

#### > Exclude Author / Exclude Year > OK

| EndNote X3 Edit Citation                                                                                                    |                                            |
|----------------------------------------------------------------------------------------------------|--------------------------------------------|
| Use this window to view, select, edit and rem                                                                                                    | nove citations from your current document. |
| Citations in document:<br>2002, Paradis and Zimmerm()an text te<br>Paradis, 2002 #8                                                                                 | Formatted Citation                         |
|                                                                                                    | Prefix:                                    |
|                                                                                                    | Insert Remove                              |
| Reference Type:       Book         Record Number:       8         Author:       Paradis, James G.         Zimmerman, Muriel L.       Year:         Year:       2002 |                                            |
|                                                                                                    | OK Cancel <u>H</u> elp                     |
| Library: Traveling Library                                                                                                    | 1 citations                                |
| 10 by Hsieh, Pao-Nuan.                                                                                                    |                                            |

### **Exclude Author / Exclude Year**

Paradis, J. G., & Zimmerman, M. L. (2002). *The MIT guide to science and engineering communication* (2nd ed.). Cambridge, MA: MIT Press.

### 摘述/改寫原文加註頁碼

Several processes have been suggested as causes of the associative-priming effect. In their seminal study, **Meyer and Schvaneveldt (1971, p. 232)** suggested two: automatic (attention-free) spreading activation and location-shifting. .....

75

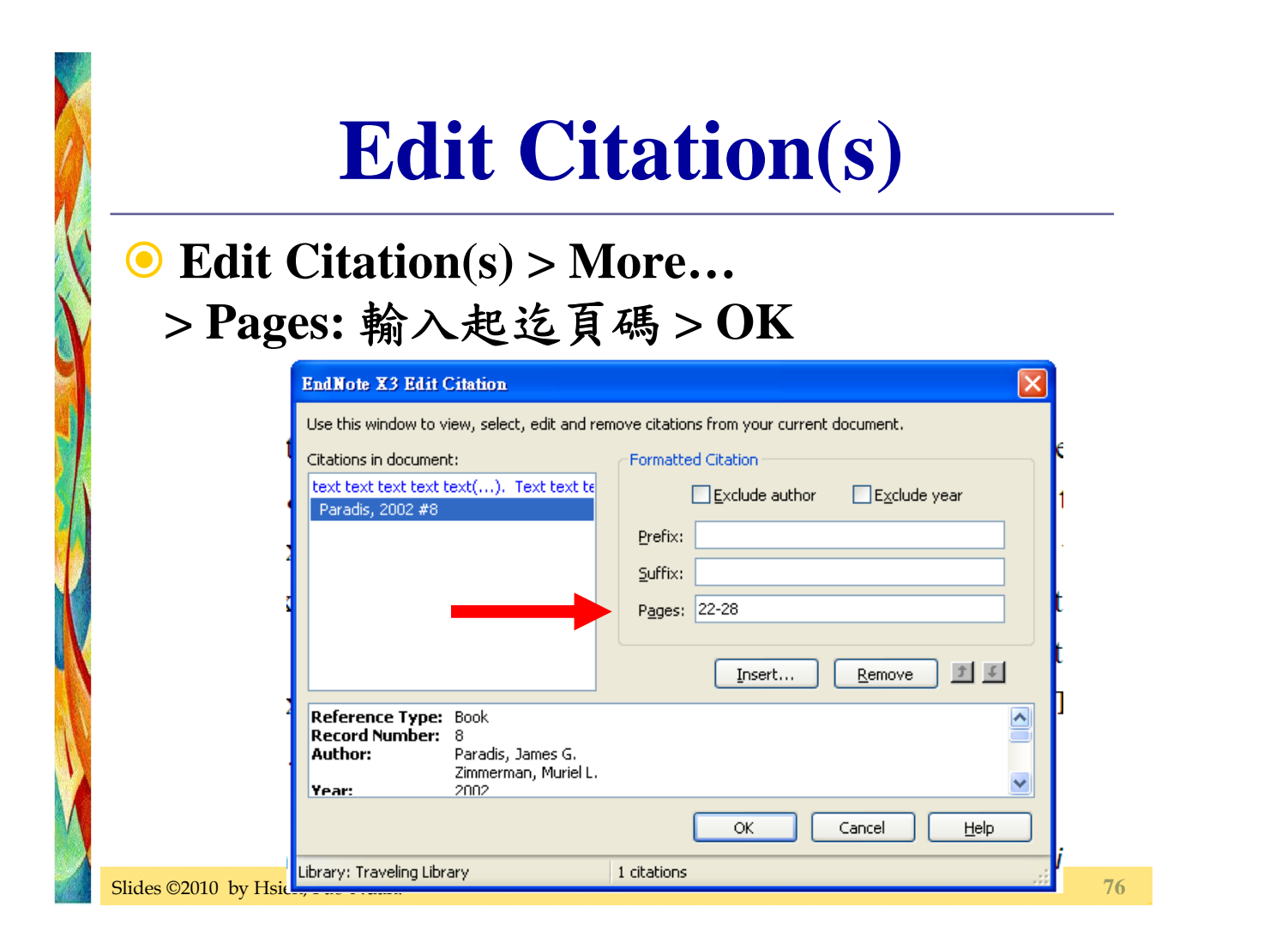

### 加註頁碼

Paradis, J. G., & Zimmerman, M. L. (2002). *The MIT guide to science and engineering communication* (2nd ed.). Cambridge, MA: MIT Press.

Slides ©2010 by Hsieh, Pao-Nuan.

|                | 間接引用                                                                                                    |  |
|----------------|----------------------------------------------------------------------------------------------------|--|
| Edit > Provide | t Citation(s) > More<br>efix: 輸入as cited in > OK                                                                                                    |  |
|                | Use this window to view, select, edit and remove citations from your current document.                                                                                                    |  |
|                | Citations in document:<br>text text text text(). Text text text<br>Paradis, 2002 #8@22-28  Formatted Citation  Exclude author  Exclude year  Prefix: as cited in  Suffix:  Pages:  Insert Remove I I |  |
| ,<br>s         | Reference Type:       Book         Record Number:       8         Author:       Paradis, James G.         Zimmerman, Muriel L.       V         Year:       2002             OK       Cancel          |  |
|                | Library: Traveling Library 1 citations                                                                                                    |  |

## 間接引用

Paradis, J. G., & Zimmerman, M. L. (2002). *The MIT guide to science and engineering communication* (2nd ed.). Cambridge, MA: MIT Press.

Slides ©2010 by Hsieh, Pao-Nuan.

## 插錯Citation(s)要Remove

| Citations in documen                       | t:                                             | Formatte           | ed Citation    |                       |   |
|--------------------------------------------|------------------------------------------------|--------------------|----------------|-----------------------|---|
| text text text text t<br>Paradis, 2002 #8@ | ext(). Text text te                            |                    | Exclude author | E <u>x</u> clude year |   |
|                                            |                                                | Ŀ <sup>e</sup> ix: |                |                       |   |
|                                            |                                                | <u>S</u> uffix:    |                |                       |   |
|                                            |                                                | P <u>a</u> ges:    | 22-28          |                       |   |
|                                            |                                                |                    | Insert         | Remove 1              | ţ |
| Reference Type:                            | Book                                           |                    |                |                       | ^ |
| Author:                                    | 8<br>Paradis, James G.<br>Zimmerman, Muriel L. |                    |                |                       |   |
| Year:                                      | 2002                                           |                    |                |                       |   |

### 學習目標

學會利用圖書館的各項資源蒐集研究資 訊,熟悉資料庫檢索技巧

學會利用EndNote X3書目管理軟體管理 資訊,在報告和論文中正確引用文獻

Slides ©2010 by Hsieh, Pao-Nuan.

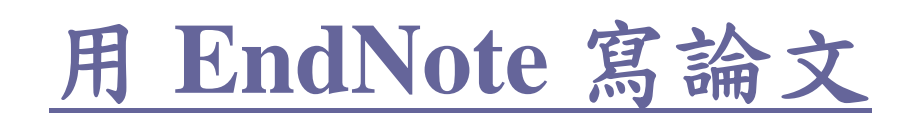

#### 用 EndNote 寫論文

Welcome! This blog presents an overview of important concepts and techniques for using EndNote, a bibliographic software program.

#### 2008年5月8日 星期四

Reference Type: Journal Article期刊論文的輸入格 无

期刊論文之Reference Type為:Journal Artile,其書目格式必要項目 右:

- Author:作者。每位作者輸入在一行,如果是團體作者,如: National Taiwan University,後面記得加上逗號(半型)。
- Year:出版年。只輸入年代,月、季等輸入在Date欄。
- Title:期刊論文名稱,包括subtitle。 Journal: 期刊刊名
- Volume:卷
- Issue:期 • Pages: 起运頁碼
- Date:月、季
- DOI: 數位物件識別號(Digital Object Identifier,簡稱DOI), 每個數位文件(PDF檔、圖檔等)都賦予一個唯一的識別碼,就像 是數位文件的身份證,可以識別數位文件,很多電子期刊論文都 有此碼!
- Name of Database: 資料庫名稱, 如: ABI/Inform

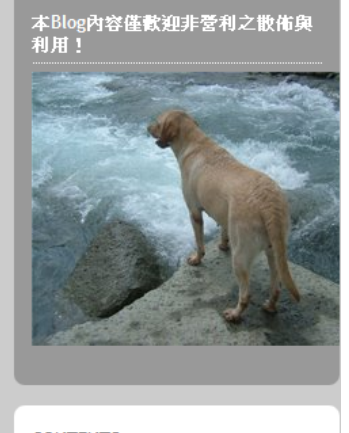

#### CONTENTS

- 月 EndNote寫論文
- 為什麼要用 Endnote
- EndNote是什麼?

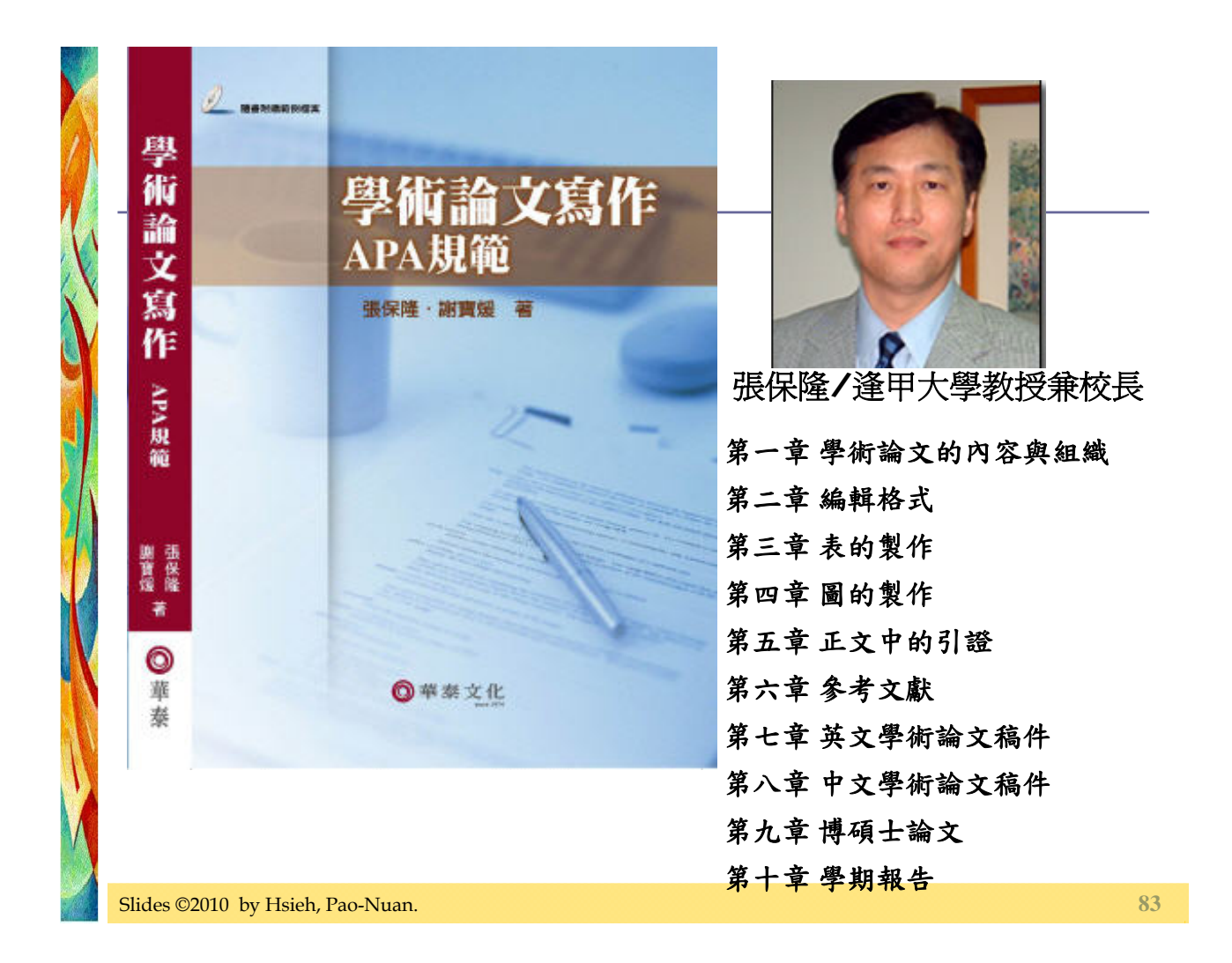

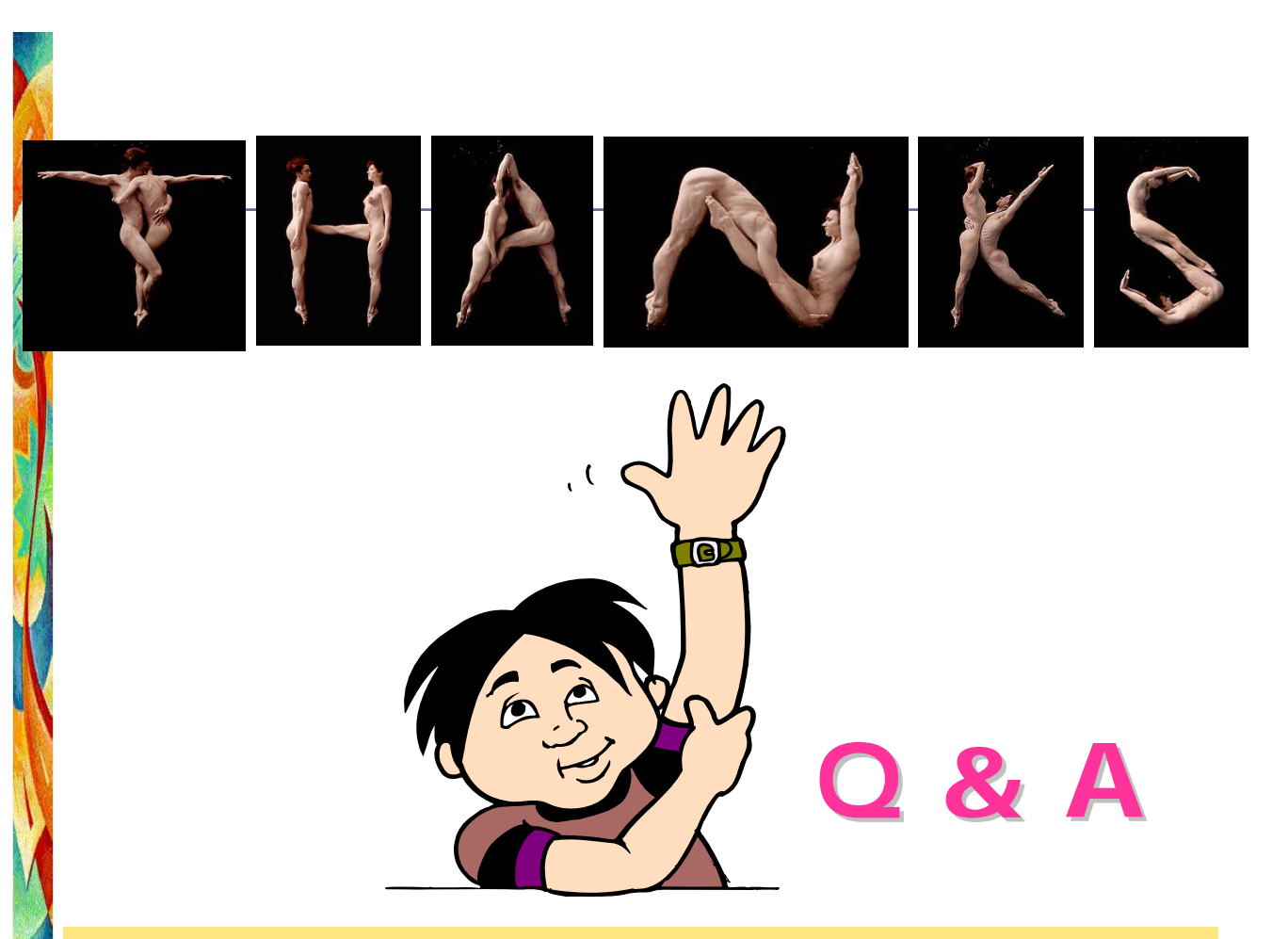